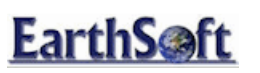

**EQuIS for ArcGIS Training Exercises** 

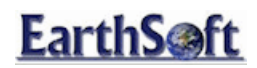

## EQuIS for ArcGIS Training Exercises

## **Table of Contents**

| EQuIS for ArcGIS                                     |
|------------------------------------------------------|
| Adding a Facility3                                   |
| Launching the EQuIS for ArcGIS Interface:            |
| Determining Spatial Reference:7                      |
| Options Menu11                                       |
| Application Options:                                 |
| Documents Options:                                   |
| Map Settings Options:                                |
| EZView Options:                                      |
| Interfaces Options:                                  |
| Labeling Features:                                   |
| Un-Labeling Features:20                              |
| Related Tables21                                     |
| Viewing Tables:                                      |
| Joins and Relates:                                   |
| Adding New Locations and Modifying Location Groups25 |
| Adding and Editing New Locations25                   |
| Creating and Modifying Location Groups28             |
| EQuIS View Lithology Tool                            |
| View Lithology                                       |
| EZView Layer Builder32                               |

EarthSoft – EQuIS for ArcGIS Training Exercises

## EQuIS for ArcGIS Training Exercises

| Create a Layer for a Single Location                                  |
|-----------------------------------------------------------------------|
| Create a Layer with a Single Analyte:                                 |
| Creating a Layer with Multiple Analytes:40                            |
| Create an Action Level Exceedance Layer:45                            |
| Creating a Groundwater Elevation Query Layer:47                       |
| Missing: Spider Diagrams with EnviroInsite                            |
| Golden Software's Surfer and ArcGIS:49                                |
| LogPlot Boring Logs                                                   |
| gINT Boring Log                                                       |
| Multi-Point 3D Functions: RockWorks, gINT and GMS49                   |
| Selecting multiple locations with the Digitize Line Tool              |
| Rockworks - 3D Fence Diagrams56                                       |
| GMS Lithology Export                                                  |
| CTech's EVS Export                                                    |
| Needs update, add to: Create 3D features Error! Bookmark not defined. |
| ArcGIS 3D Analyst Integration62                                       |

EarthSoft – EQuIS for ArcGIS Training Exercises

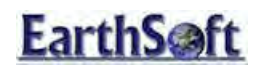

## **EQuIS for ArcGIS**

### Adding a Facility

EarthSoft's **EQuIS for ArcGIS** is an interface for ESRI's ArcGIS desktop applications that allows users to query, and map the information found in an EQUIS databases. The EQUIS for ArcGIS interface is ideal for displaying and effectively communicating project information.

**IMPORTANT:** The following fields must be populated in EQuIS Professional with corresponding values (e.g., the IDENTIFIER and COORD\_TYPE\_CODE fields in DT\_FACILITY and DT\_COORDINATE have to match and be populated) in order to use EQUIS for ArcGIS:

- DT\_FACILITY.COORD\_TYPE\_CODE
- DT\_FACILITY.IDENTIFIER
- DT\_COORDINATE.COORD\_TYPE\_CODE
- DT\_COORDINATE.IDENTIFIER

To determine if these fields have been populated properly, launch EQuIS Professional and view the ArcGIS toolbar at the bottom of the screen. If this toolbar is not populated, the fields listed above have not been populated properly.

#### Launching the EQuIS for ArcGIS Interface:

Launch the EQuIS for ArcGIS Interface in one of two different ways:

Directly within ArcGIS (*Recommended*) – Launch ArcMap/ArcScene from Windows Explorer. If the EQuIS for ArcGIS toolbar is not already available, select View > Toolbars > EQuIS for ArcGIS.

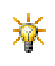

Note if the interface is launched from within EQuIS Professional, the facility you originally logged into will be displayed by default. Ignore (or turn off) the layer and continue with the steps below.

EarthSoft – EQuIS for ArcGIS Training Exercises

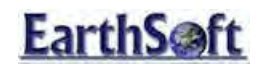

-OR-

From within **EQuIS Professional** – Select the **GIS** ribbon and then select the **ArcMap** icon from the **ArcGIS** group.

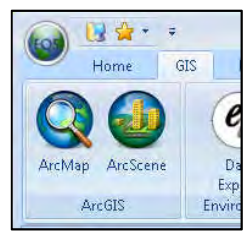

Figure 1 – GIS group of the Interfaces ribbon in EQuIS Professional

Select EQuIS > Add Facility from the EQuIS for ArcGIS toolbar. The EQuIS Professional login screen will

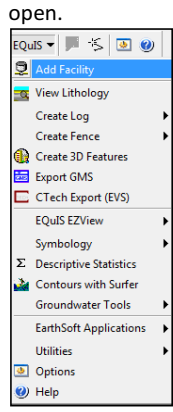

Figure 2 – Selecting Add Facility on the EQuIS for ArcGIS toolbar

EarthSoft – EQuIS for ArcGIS Training Exercises

Page 4

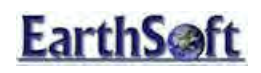

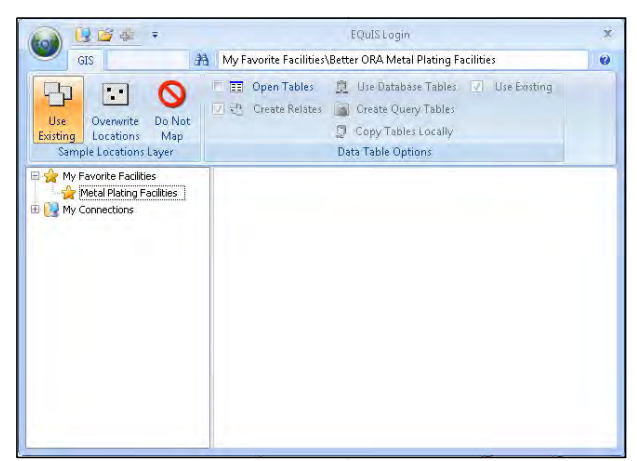

Figure 3 – EQuIS Professional login screen

There are several options for adding a facility, which appear along the **EQuIS Login** toolbar. Hover your mouse pointer over each option to display the tooltip, which describes the option in detail:

EarthSoft – EQuIS for ArcGIS Training Exercises

Page 5

### EQuIS for ArcGIS Training Exercises Adding a Facility

| Toolbar                      | Option                 | Purpose                                                                                                    |
|------------------------------|------------------------|----------------------------------------------------------------------------------------------------|
| Group                        |                        |                                                                                                    |
| Sample<br>Locations<br>Layer | Use Existing           | Use this option if you already have the sample location layer created on your local drive. This option also checks the EQuIS database to ensure no changes have been made since the sample |
|                              |                        | location layer was last created. If changes are detected then the sample location layer is automatically updated                                                                           |
|                              | Overwrite<br>Locations | Overwrites and creates a new sample location layer                                                                                                    |
|                              | Do Not Map             | Connects to the EQuIS facility without creating a sample locations                                                                                                    |
|                              |                        | layer. This is useful when running modules that do not interact with                                                                                                    |
|                              |                        | the sample locations layer.                                                                                                    |
| Data                         | Open Tables            | Opens the corresponding EQuIS database tables as part of the                                                                                                    |
| Table                        |                        | source in ArcGIS.                                                                                                    |
| Options                      | Create Relates         | Creates in-memory relates between the EQuIS database tables and                                                                                                    |
|                              |                        | the Sample Locations Layer. Relates can only be created when the                                                                                                    |
|                              |                        | 'Open Tables' option is selected.                                                                                                    |
|                              | Use Database           | Opens the EQuIS Sample Locations Layer with a live connection to                                                                                                    |
|                              | Tables                 | the SQL or Oracle database. This is the fastest option to open EQuIS                                                                                                    |
|                              |                        | 5 database tables.                                                                                                    |
|                              | Create Query           | Opens each EQuIS database table using the Make Query Table                                                                                                    |
|                              | Tables                 | ArcGIS geoprocessing tool.                                                                                                    |
|                              | Copy Tables            | Copies each populated EQuIS database to user geodatabase. This                                                                                                    |
|                              | Locally                | option is very helpful to view/analyze EQuIS data without an active                                                                                                    |
|                              |                        | connection to the EQuIS database.                                                                                                    |
|                              | Use Existing           | Uses any existing tables copied to your local file/personal                                                                                                    |
|                              |                        | geodatabase when using the Copy Tables Locally option. If the table                                                                                                    |
|                              |                        | does not already exist, it will be copied locally. This option is                                                                                                    |
|                              |                        | checked by default.                                                                                                    |

Select the Use Existing option and uncheck Open Tables.

Double-click on the Springfield training facility to log-in. The Springfield Spatial Reference screen opens.

EarthSoft – EQuIS for ArcGIS Training Exercises

Page 6

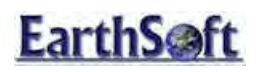

| Springfield Spatial Reference                                                                   | x                       |  |  |
|-------------------------------------------------------------------------------------------------|-------------------------|--|--|
| <b>Spatial Reference Undefined</b><br>The spatial reference for this facility has not been set. |                         |  |  |
| Please select a map projection and coordinate units for this facility:                          |                         |  |  |
| Unix lowin Cool dinate System                                                                   | Selection               |  |  |
| Map Units                                                                                       | Elevation Units         |  |  |
| Meters                                                                                          | International meter 🗾 👻 |  |  |
|                                                                                                 |                         |  |  |
| < Ba                                                                                            | ck Next > Cancel        |  |  |

Figure 4 – Springfield Spatial Reference screen

#### Determining Spatial Reference:

The first time a facility is opened in ArcGIS, or when a facility is opened without having a spatial reference defined (coordinate system/projection, coordinate bounds (domain), and xy (z) units), a custom dialog is displayed which displays the domain of the facility. The domain is based on the values in the facility's X\_COORD, Y\_COORD, and SURF\_ELEV fields from the DT\_LOCATION table.

Choose **Select** to edit the spatial reference properties.

On the XY Coordinate System tab of the Spatial Reference Properties screen, choose Select to define a predetermined coordinate system.

Browse to C: \Coordinate Systems \Projected Coordinate Systems \UTM NAD 1927 and select NAD\_1927\_UTM\_Z one 17N.prj.

Click Add.

EarthSoft – EQuIS for ArcGIS Training Exercises

Page 7

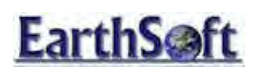

| Spatial Reference Properties                                                                                                    |                                                                                 |
|----------------------------------------------------------------------------------------------------|---------------------------------------------------------------------------------|
|                                                                                                    |                                                                                 |
| XY Coordinate System X/Y Domain                                                                                                    | Z Domain M Domain                                                               |
| Name: NAD_1927_UTM_Zon                                                                                                    | ∍_17N                                                                           |
| Details:                                                                                                    |                                                                                 |
| Projection: Transverse_Mercator<br>False_Easting: 500000 000000<br>False_Northing: 0.000000<br>Central, Meridian: -81.000000<br>Scale_Factor: 0.999600<br>Latitude_Of_Origin: 0.000000<br>Linear Unit: Meter (1.000000)<br>Geographic Coordinate System: GCS<br>Angular Unit: Degree (0.0174532925<br>Prime Meridian: Greenwich (0.000000<br>Datum: D_North_American_1927<br>Spheroid: Clarke_1866 | North_American_1927<br>19943295)<br>000000000000)                               |
| Select Select a predefine                                                                                                    | d coordinate system.                                                            |
| Import a coordinat<br>domains from an e<br>feature dataset, fe                                                                                                    | e system and X/Y, Z and M<br>xisting geodataset (e.g.,<br>ature class, raster). |
| New   Create a new coor                                                                                                    | dinate system.                                                                  |
| Modify Edit the properties coordinate system.                                                                                                    | of the currently selected                                                       |
| Clear Sets the coordinat                                                                                                    | e system to Unknown.                                                            |
| Save As Save the coordina                                                                                                    | te system to a file.                                                            |
|                                                                                                    | K Cancel Apply                                                                  |

Figure 5 – XY Coordinate System tab

The **XY Coordinate System** tab now displays the details of the predefined coordinate system you have chosen.

Click Apply and then OK.

## **EarthSoft**

### EQuIS for ArcGIS Training Exercises Adding a Facility

| Springfield Spatial Reference                                   | ~ ~                         | x       |
|-----------------------------------------------------------------|-----------------------------|---------|
| Change Spatial Reference<br>Edit the spatial reference for this | facility.                   |         |
| Please select a map projection and c                            | oordinate units for this fa | cility: |
| NAD 1927 OTM Zone 17N                                           | Sei                         | ect     |
| Map Units                                                       | Elevation Units             |         |
| Meters 👻                                                        | International meter         | •       |
| < Bac                                                           | Next >                      | Cancel  |

Click **Next** on the **Springfield Spatial Reference screen**. A layer is created in ArcGIS and displays the different types of sampling locations in the Springfield facility. (This may take a few moments depending on the processor's speed.)

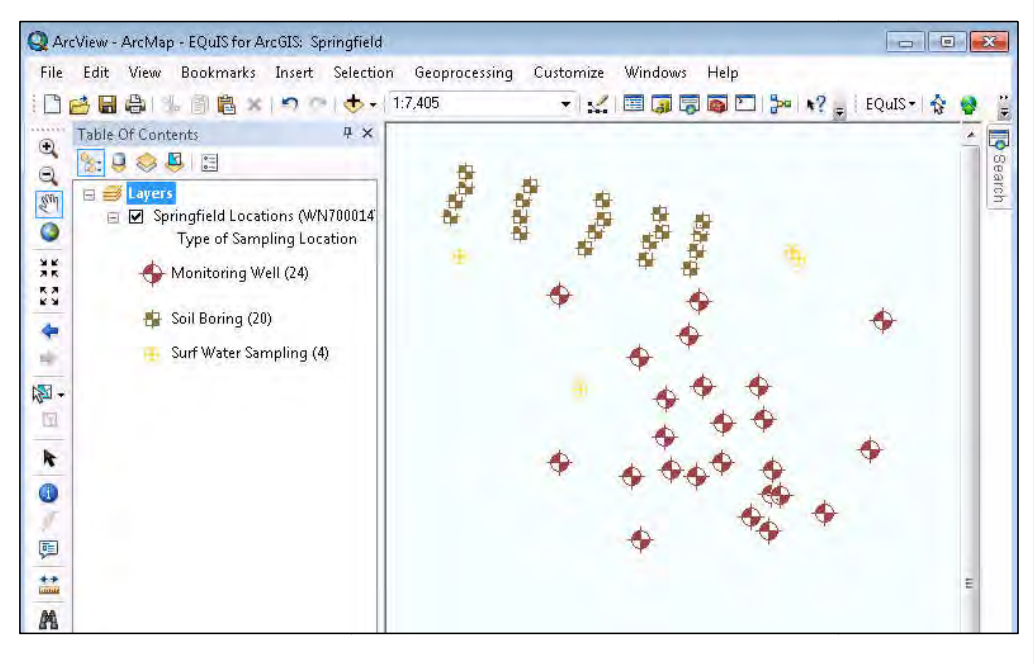

Figure 6 – Types of sampling locations layer for the Springfield facility

EarthSoft – EQuIS for ArcGIS Training Exercises

Page 9

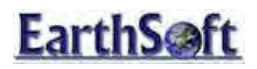

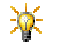

Note: The coordinate system selection (**NAD\_1927\_UTM Zone 17N.prj**) is stored in RT\_COORD\_TYPE so that you will not need to make this selection again for this database.

EarthSoft – EQuIS for ArcGIS Training Exercises

Page 10

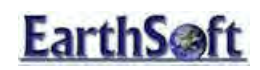

#### **Options Menu**

The EQuIS for ArcGIS **Options** menu allows the user to change various settings within the EQuIS for ArcGIS interface. The **Options** menu includes setting options for the interface itself, for database connection options to EQUIS Professional, and for other interfaces, such as RockWorks and Surfer. In this exercise, we will explore the features within the EQUIS for ArcGIS **Options** Menu.

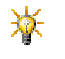

Users may want to review the Options Menu and customize their Options Settings in the EQuIS for ArcGIS interface prior to adding a facility.

#### **Application Options:**

From the EQuIS for ArcGIS toolbar, select **EQUIS > Options**. The **EQUIS for ArcGIS Options** screen will open.

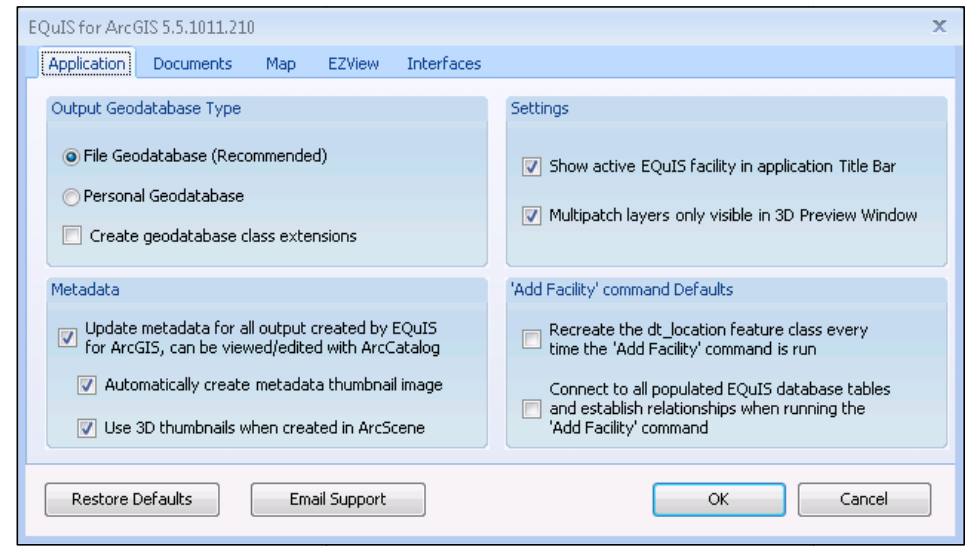

Figure 7 – Application Node from EQuIS for ArcGIS Options

- The Output Geodatabase Type options in the top-left pane allows for the selection of the format of the output feature class file, as a File Geodatabase or a Personal Geodatabase, and also select to create geodatabase class extensions.
- The Metadata options in the lower-left pane enable automatically updating the metadata associated with your EQuIS for ArcGIS project as follows:

| EarthSoft – EQuIS for ArcGIS Tra | aining Exercises |
|----------------------------------|------------------|
|----------------------------------|------------------|

Page 11

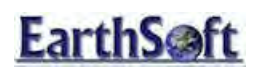

| Update metadata for all output created by | If checked, this updates the metadata for all  |
|-------------------------------------------|------------------------------------------------|
| EQuIS for ArcGIS, can be viewed/edited    | output created by the interface, and the       |
| with ArcCatalog                           | metadata can be viewed and edited in           |
|                                           | ArcCatalog.                                    |
|                                           |                                                |
| Automatically create metadata thumbnail   | If checked, this will create a thumbnail image |
| image                                     | with any metadata created.                     |
|                                           |                                                |
| Use 3D thumbnails when created in         | If checked, 3D thumbnails will be used when    |
| ArcScene                                  | metadata is created in ArcScene.               |
|                                           |                                                |

- The *Settings* in the top-right pane are selected by default:
  - Show active EQuIS facility in application Title Bar
  - o Multipatch layers only visible in 3D Preview Window

In the lower-right pane, there are two options for the 'Add Facility' command Defaults:

Recreate the dt\_location feature class every time the 'Add Facility' command is run" is the option that can be set to use the "**Overwrite Existing**" Sample Locations Feature on the EQuIS Login screen by default.

Connect to all populated EQuIS database tables and establish relationships when running the 'Add Facility' wizard is the 'Add Facility' Command.

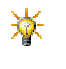

Holding the mouse over the various selections in the **Options** window will display helpful tooltips.

The **Restore Default** button is available should you need to reset any of the selections on the **Options** window to the EQuIS defaults.

- 1. Select **Email Support** at bottom left to copy version information about the system and the EQuIS for ArcGIS interface to the clipboard.
- 2. Open an email client and paste the copied information into the email message.
- 3. Send the message to <u>help@earthsoft.com</u>.

EarthSoft – EQuIS for ArcGIS Training Exercises

Page 12

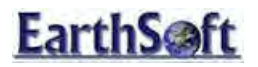

If an issue is encountered with the interface, this is a simple way to inquire to EarthSoft Support with pertinent details to facilitate resolution of the issue.

4. Close the dialog/email to return to the EQuIS for ArcGIS Options window.

#### **Documents Options:**

5. From the EQuIS for ArcGIS Options window, select the Documents tab.

| EQuIS for ArcGIS 5.5.1011.210 |                                               |                                                                                                    |
|-------------------------------|-----------------------------------------------|----------------------------------------------------------------------------------------------------|
| Application Doc               | uments Map EZView Interface                   | s                                                                                                    |
| Default document              | properties                                    | Save options during 'Add Facility' command                                                                                              |
| Category<br>Keywords          | EQuIS<br>Environmental, database, EarthSoft   | Data Source Options                                                                                                    |
| Hyperlink Base                |                                               | Store relative path names                                                                                                    |
| Comments                      | Created with EQUIS for ArcGIS<br>5.5.1011.210 | <ul> <li>Automatically save the map document after running the 'Add Facility' command</li> <li>Save thumbnail image with map</li> </ul> |
| Restore Defaul                | :s Email Support                              | OK Cancel                                                                                                    |

Figure 8 – Documents Options

- 6. In the left-hand pane, the **Default document properties** can be adjusted to include a **Category**, **Keywords**, a **Hyperlink Base**, and any **Comments** pertaining to the created document.
- 7. In the right-hand pane, the Save options during 'Add Facility' command include:

EarthSoft – EQuIS for ArcGIS Training Exercises

Page 13

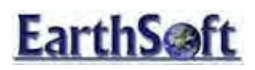

| Data Source Options                                                          | Stores the file system path names to data sources as full path names     |
|------------------------------------------------------------------------------|--------------------------------------------------------------------------|
|                                                                              | Stores the file system path names to data sources as relative path names |
| Automatically save the map document after running the 'Add Facility' command | If selected, the map is automatically saved after a Facility is added.   |
| Save thumbnail image with map                                                | If selected, a thumbnail image of the map is saved with the map.         |

### Map Settings Options:

1. From the EQuIS for ArcGIS Options window, select the Map tab.

| EQuIS for ArcGIS 5.5.1011.210                                                                                                    | x                                                                                                    |
|----------------------------------------------------------------------------------------------------|----------------------------------------------------------------------------------------------------|
| Application Documents Map EZView Interfaces                                                                                                    |                                                                                                    |
| Page Layout Options for 'Add Facility' command Create map grid graticules Create index grid Create calibrated border Add Map Surrounds (North Arrow, Legend) | Layer Symbology Defaults                                                                             |
| EarthSoft Styles Restore Defaults Email Support                                                                                                    | Scale symbols when a reference scale is set Sample Locations Layer Symbolize by: Ioc_type  OK Cancel |

Figure 9 – Map Settings

The Page Layout Options for 'Add Facility' command pane offers the following options:

| Create map grid graticules | If selected, map grid graticules are automatically created when a facility is added.            |
|----------------------------|-------------------------------------------------------------------------------------------------|
| Create index grid          | If selected, an index grid is automatically created when a facility is added.                   |
| Create calibrated border   | If selected, a calibrated border is automatically created when a facility is added.             |
| Add Map Surrounds          | If selected, map surrounds, such as a north arrow or legend are automatically added to the map. |

#### 2. Select the EarthSoft Styles button.

EarthSoft – EQuIS for ArcGIS Training Exercises

Page 14

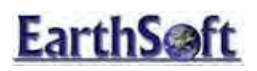

- 3. Expand the **EarthSoft.style** node from the tree on the left.
- 4. Select Marker Symbols to see the types of symbols that are available for point features.

Figure 10 – Marker Symbols for point features in the Style Manager

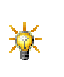

The **Category** corresponds to the EQuIS facility code (DT\_FACILITY\_FACILITY\_CODE, e.g., **Springfield)**. The interface will first look for facility-specific symbols, and then look for any of the other categories that match the value being rendered. For sample location mapping, the value being rendered is DT\_LOCATION.LOC\_TYPE by default and this corresponds to the entries in the **Name** column in the style gallery.

#### 5. Select Close to exit the Style Manager.

The Layer Symbology Defaults in the right-hand pane offer several options:

EarthSoft – EQuIS for ArcGIS Training Exercises

Page 15

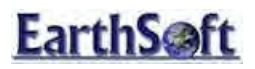

| Color Ranges                                       | Sets color ranges as the layer default, instead of graduated symbols.                                                                                   |
|----------------------------------------------------|----------------------------------------------------------------------------------------------------|
| Graduated Symbols                                  | Sets graduated symbols as the layer default, instead of color ranges.                                                                                   |
| Class Breaks                                       | Allows the number of class breaks used in symbology to be set.                                                                                          |
| Display counts for unique value renderer symbology | Counts for the unique value renderer symbology are displayed.                                                                                           |
| Create sample location layer as a group layer      | Creates the sample location layer as a group layer.                                                                                                    |
| Use log normalization for supported renderers      | Log normalization is used when rendering specific layers.                                                                                               |
| Scale symbols when a reference scale is set        | Sets symbols to the reference scale.                                                                                                    |
| Create sample location layer as a group layer      | Will break unique values of the sample locations layer into their own separate sub-layer.                                                               |
| Sample Locations Layer Symbolize by                | Identifies the EQuIS field from the DT_LOCATION<br>table which is used for symbolizing the Sample<br>Locations Layer (DT_LOCATION.LOC_TYPE by default). |

### EZView Options:

6. From the EQuIS for ArcGIS Options window, select the EZView node.

| Application                                                              | Documents                                                                                                    | Мар                                                      | EZView                                            | Interfaces              |                                                                                                    |
|--------------------------------------------------------------------------|----------------------------------------------------------------------------------------------------|----------------------------------------------------------|---------------------------------------------------|-------------------------|----------------------------------------------------------------------------------------------------|
| EZView Laye<br>Default C<br>© Data<br>© Geou<br>V Nev<br>V Use<br>© Shor | erBuilder<br>Butput Format<br>Ibase Connectio<br>database Featur<br>er overwrite any<br>'3D' Pie Charts I<br>w symbology dia | n<br>re Class/T<br>y existing<br>for chemic<br>alog when | able<br>layer quer<br>al layer cri<br>creating la | ies<br>osstabs<br>ayers | EZView LayerBuilder Multipatch Geometries<br>Same radius for all locations<br>Proportional to concentration<br>Min/Max values above represent<br>Fraction of each layer's extent for the radii<br>Fixed map units to be used for all layers |
| Restore I                                                                | Defaults                                                                                                    | Ema                                                      | il Support                                        |                         | OK Cancel                                                                                                    |

EarthSoft – EQuIS for ArcGIS Training Exercises

Page 16

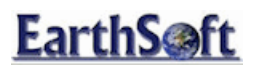

Figure 7 – EZView LayerBuilder window

There are several different options when creating layers with the **EZView LayerBuilder**, including:

| Database connection                              | Allows the data to update as changes are made to the query.                   |
|--------------------------------------------------|-------------------------------------------------------------------------------|
| Geodatabase Feature Class/Table                  | Creates a new geodatabase feature class/table each time the query is changed. |
| Never overwrite any existing layer queries       | Preserves all existing layer queries when creating a new layer.               |
| Use '3D' Pie Charts for chemical layer crosstabs | Uses Pie Chart symbology for all chemical layer crosstabs created.            |
| Show symbology dialog when creating layers       | Displays the symbology dialog when a layer is created.                        |

In the **EZView Layer Builder Multipatch Geometries** pane are several options for Multipatch Geometries:

| Same radius for all locations                                   | All spheres will have the same radius.                                                          |  |  |
|-----------------------------------------------------------------|-------------------------------------------------------------------------------------------------|--|--|
| Proportional to concentration                                   | Spheres will have radii proportional to their concentrations.                                   |  |  |
| Min/Max boxes                                                   | Enter the numeric min/max values, defined further below.                                        |  |  |
| Min/Max values as Fraction of each layer's extent for the radii | Min/max values of the spheres will represent the fraction of each layer's extent for the radii. |  |  |
| Min/Max values as Fixed map units to be<br>used for all layers  | Min/max values of the spheres will represent fixed map units to be used for all created layers. |  |  |

#### Interfaces Options:

From the EQuIS for ArcGIS Options window, select the Interfaces tab.

EarthSoft – EQuIS for ArcGIS Training Exercises

Page 17

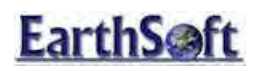

| EQuIS for ArcGIS 5.5.1011.210                                                                     | x                                                   |  |  |  |  |  |
|---------------------------------------------------------------------------------------------------|-----------------------------------------------------|--|--|--|--|--|
| Application Documents Map EZView Interfaces                                                       |                                                     |  |  |  |  |  |
| RockWorks (RockWare)                                                                              | Surfer (Golden Software)                            |  |  |  |  |  |
| ⊙ Not Installed                                                                                   | Label contours with 'Contours' in Style Gallery     |  |  |  |  |  |
| 🔿 RockWorks 2004                                                                                  | - Pup hidden unless 'Allow Surfey modifications' is |  |  |  |  |  |
| O RockWorks 2006                                                                                  | checked on the Contours with Surfer dialog          |  |  |  |  |  |
| ORockWorks 14                                                                                     |                                                     |  |  |  |  |  |
| RockWorks 15                                                                                      |                                                     |  |  |  |  |  |
| $\fbox$ For 3D Fences, symbolize with EQuIS colors (rt_material) instead of style gallery symbols |                                                     |  |  |  |  |  |
| Show advanced options when launching 3rd-party application interfaces                             |                                                     |  |  |  |  |  |
| Restore Defaults Email Support                                                                    | OK Cancel                                           |  |  |  |  |  |

Figure 12 – Interfaces Options

When interfacing with RockWorks, several different options are available in the left-hand pane:

| Not Installed, RockWorks 2004, RockWorks       | Detects the version of RockWorks installed on |  |  |
|------------------------------------------------|-----------------------------------------------|--|--|
| 2006, RockWorks 14 or RockWorks 15             | the local machine.                            |  |  |
| For 2D Foncos, symbolizo with EQuIS colors     | Uses EQuIS colors from the RT_MATERIAL table  |  |  |
| (rt_material) instead of style gallery symbols | for 3D Fences, instead of the symbols in the  |  |  |
|                                                | ESRI style gallery.                           |  |  |

Additionally, when interfacing with Surfer to create contours, two other options are available in the right-hand pane:

| Label contours with 'Contours' in Style gallery                                                    | If selected, uses labels for contours that are set                                                                                                    |  |  |
|----------------------------------------------------------------------------------------------------|----------------------------------------------------------------------------------------------------|--|--|
| Laber contours with contours in style gallery                                                      | in the ESRI Style Gallery                                                                                                    |  |  |
| Run hidden unless 'Allow Surfer<br>modifications' is checked on the Contours<br>with Surfer dialog | If selected, Surfer will run in the background<br>when creating contours, and will not open,<br>unless the "Allow Surfer modifications" option<br>is selected in the contours dialog. |  |  |

At the bottom of the Interfaces tab, there is also a checkbox that will open advanced options dialogs whenever a 3<sup>rd</sup>-party application or interface is launched (such as RockWorks or Surfer). This option displays the same dialog for gINT, LogPlot, GMS that EQuIS Professional uses when exporting files to these applications. When this mode is used with RockWorks 3D Fences, the gridding method and other parameters can be modified.

Select OK to close the EQuIS for ArcGIS Options menu.

EarthSoft – EQuIS for ArcGIS Training Exercises

Page 18

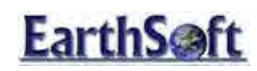

EQuIS for ArcGIS Training Exercises Labeling Features

#### Labeling Features:

The **ArcGIS Style Manager** provides categories of styles (style galleries) to enable standardization of all aspects of map symbology for consistent map documents. The EQuIS for ArcGIS Interface takes advantage of this feature by creating layers based on the EarthSoft style gallery (setup in the EQuIS for **ArcGIS Options** menu). In this exercise, we will learn how to label selected location features in the ArcGIS Desktop Interface.

With the Springfield Training facility already added, click on **Select Features** if from the main ArcMap toolbar.

#### Click on one of the locations to highlight it.

Q ArcView - ArcMap - EQuIS for ArcGIS: Springfield [Springfield23] File Edit View Bookmarks Insert Selection Geoprocessing Customize Windows Help 🗋 🧀 🔚 👶 % 🗃 🛍 🗙 🗠 🗠 🚸 - 1.6,144 🔻 🛫 🗐 🌀 👼 🖸 🥍 📢 🖕 EQuIS+ Ψ× Table Of Contents • 🗽 🔍 🤤 📮 🔝 0 85 See 🖻 🗹 Springfield Locations (demos 0 Type of Sampling Locatio \*\*\* HONITORING WELL (24) SOIL BORING (20) SURF WATER SAMPLING (4 d) k (4) 0 1 (F) \*\* M (F sti

Figure 13- Selecting A Location in ArcGIS

Right-click over the selected locations and select **Label** from the dropdown menu. The DT\_LOCATION.SYS\_LOC\_CODE labels appear for the selected locations.

EarthSoft – EQuIS for ArcGIS Training Exercises

Copyright © 2011 Earthsoft, Inc.

**Comment [ELM1]:** With v5.5.1, this right-click feature is not working.

Page 19

# **EarthSoft**

### EQuIS for ArcGIS Training Exercises Labeling Features

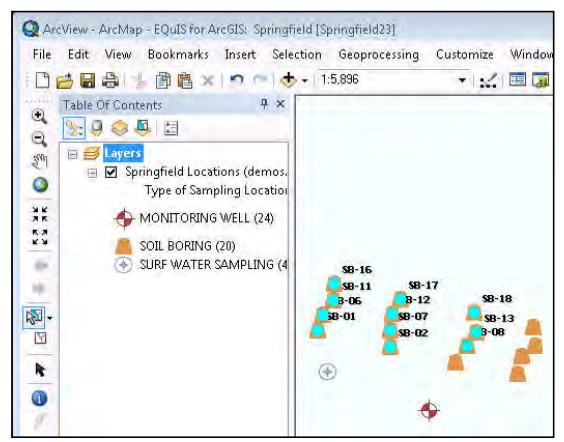

Figure 148 – Labeled locations

\*

\*

The EarthSoft style gallery is available for customizing the text style of the labels on a perfacility basis. Choose **Customize > Style Manager > EarthSoft.Style > Labels > Label from the ArcGIS**.

#### **Un-Labeling Features:**

To turn off the labels, right-click on the Locations layer and deselect **Label Features**. All of the labels from the selected locations are removed.

You can label all layer locations from the same menu without making any feature selection.

EarthSoft – EQuIS for ArcGIS Training Exercises

Page 20

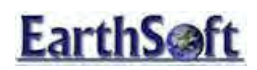

EQuIS for ArcGIS Training Exercises Related Tables

### **Related Tables**

In the EQuIS for ArcGIS Interface, users can access the contents of EQUIS tables to create custom layers in ArcGIS to use with other ArcGIS features. Users may also create joins and relates between EQUIS tables if both the **Open Tables** and **Create Relates** options are chosen when adding a facility into ArcGIS.

In this exercise, the user will view tables and relate tables using the EQuIS for ArcGIS Interface's tools.

#### Viewing Tables:

From ArcGIS, select **EQuIS** > Add Facility and select the **Open Tables** and **Create Relates**, and **Create Query Tables** options. Note that selecting these options results in longer loading time.

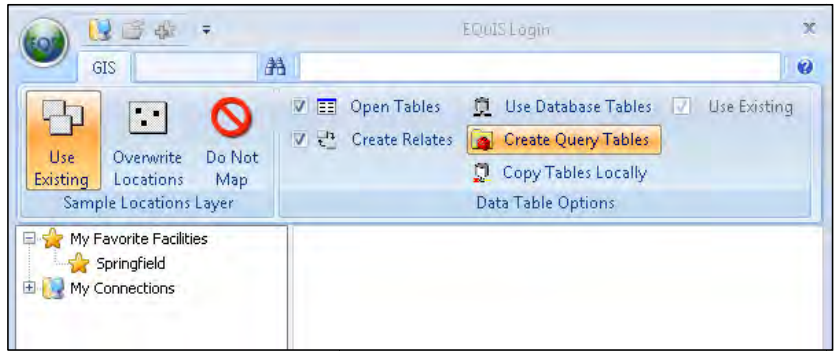

Figure 15- Selecting Locations in ArcGIS

Select the Springfield Training facility.

The EQuIS tables are listed in the **Table of Contents**. If no tables are listed, select the **List By Source** option for your Table of Contents window.

| Tabl | e Of Contents  |
|------|----------------|
| 18:  | R 😔 📮 🗄        |
|      | Rist By Source |

Figure 16 – Table of Contents List By Source table display

After reviewing the tables, right-click on the Monitoring Well sub-layer of the Springfield *Metal Plating Facilities Locations* layer and select **Open Attribute Table**.

EarthSoft – EQuIS for ArcGIS Training Exercises

Page 21

## **EarthSoft**

### EQuIS for ArcGIS Training Exercises Related Tables

| rile calt view      | Bookmarks Insert Selection Geoproces: | sing Customize |
|---------------------|---------------------------------------|----------------|
|                     | 📄 🛍 🗙   🔿 🕋   🧄 🗸 (1:5,896)           | • 14           |
| Table Of Conte      | nts 🕈 🕈 🗙                             |                |
| s 😒 🖳 🧇 🖉           |                                       |                |
| 🖞 📄 <i>i</i> Layers | <u>^</u>                              |                |
|                     | Jsers\Administrator\Dc                |                |
|                     | т 🗊 Сору                              |                |
|                     | × Remove                              |                |
| 7                   | Open Attribute Table                  |                |
|                     | SO. Joins and Relates                 |                |
| 🕀 📑 den             | nos.ec 🔬 Zoom To Layer                |                |
| •                   | dt_act 💭 Zoom To Make Visible         |                |
| 11 FTTT             | dt act                                |                |

Figure 17 – Opening the Attributes Table

| - <b>₽</b> -                  | -  | 🛃 🛛 📲   | ×           |              |          |               |      |
|-------------------------------|----|---------|-------------|--------------|----------|---------------|------|
| Springfield L pm,4133\ESDEMO) |    |         |             |              |          |               |      |
| OBJECTID                      | *  | Shape * | facility_id | sys_loc_code | loc_name | data_provider | s    |
|                               | 7  | Point Z | 1           | B-4          | B-4      | TUTORLAB      | SITE |
|                               | 8  | Point Z | 1           | B-42         | B-42     | TUTORLAB      | SITE |
|                               | 9  | Point Z | 1           | B-44         | B-44     | TUTORLAB      | SITE |
|                               | 10 | Point Z | 1           | B-45         | B-45     | TUTORLAB      | SITE |
|                               | 11 | Point Z | 1           | B-46         | B-46     | TUTORLAB      | SITE |
|                               | 12 | Point Z | 1           | B-47         | B-47     | TUTORLAB      | SITE |
|                               | 13 | Point Z | 1           | B-48         | B-48     | TUTORLAB      | SITE |
|                               | 14 | Point Z | 1           | B-49         | B-49     | TUTORLAB      | SITE |
| 1                             | 15 | Point Z | 1           | B-50         | B-50     | TUTORLAB      | SITE |
|                               | 16 | Point Z | 1           | B-51         | B-51     | TUTORLAB      | SITE |
| 1                             | 17 | Doint 7 | 1           | B 50         | B 50     | TUTORI AB     | CITE |

Figure 18 – Attributes table

#### Joins and Relates:

Select the first record (B-30) and then press and hold **Shift** to select through the fourth records (B-31, B-32 and B-33). These should be the only four records highlighted.

Select **show selected records** from the bottom toolbar in the Table window.

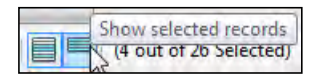

EarthSoft – EQuIS for ArcGIS Training Exercises

Page 22

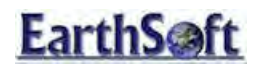

#### EQuIS for ArcGIS Training Exercises Related Tables

|   | OBJECTID * | Shape * | facility_id    | sys_loc_code   | loc_name | data_provider | subt   |
|---|------------|---------|----------------|----------------|----------|---------------|--------|
| F | 1          | Point Z | 1              | B-30           | B-30     | TUTORLAB      | SITE 1 |
|   | 2          | Point Z | 1              | B-31           | B-31     | TUTORLAB      | SITE 1 |
|   | 3          | Point Z | 1              | B-32           | B-32     | TUTORLAB      | SITE 1 |
|   | 4          | Point Z | 1              | B-33           | B-33     | TUTORLAB      | SITE 1 |
| • |            |         |                |                |          |               | ۴      |
| ŀ | • •        | 1 → →   | 📕 💻   (4 out o | f 48 Selected) |          |               |        |

Figure 19 - Showing only the selected records

Select the **Related Tables** pull-down menu from the top toolbar and choose select **dt\_sample:dt\_sample**.

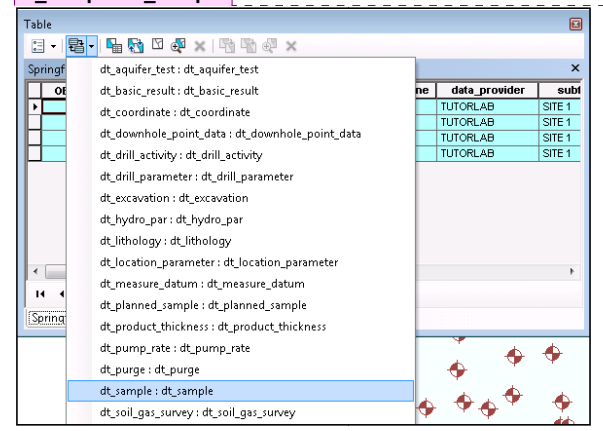

Figure 209 – Opening related tables

A second tab displays all of the DT\_SAMPLE records related to locations B-30, B-31, B-32 and B-33 as selected from the first table.

Copyright © 2011 Earthsoft, Inc.

Select the Show All Records button from the bottom toolbar to view all records in DT\_SAMPLE.

EarthSoft – EQuIS for ArcGIS Training Exercises

Page 23

Comment [ELM2]: Did not work with v5.5.1 and Arc 10.

# **EarthS**oft

## EQuIS for ArcGIS Training Exercises Related Tables

| Tab | ole      |             |             |                   |                   |               |               |   |
|-----|----------|-------------|-------------|-------------------|-------------------|---------------|---------------|---|
| ÷.  |          | ም 🖓 🛛 🐀 🕯   | ĸ           |                   |                   |               |               |   |
| dt  | _sample  |             |             |                   |                   |               |               | × |
| Г   | OBJECTID | facility_id | sample_id   | sys_sample_code   | sample_name       | data_provider | sample        |   |
| F   | 1        | 1           | 276         | 551349            | 551349            | <null></null> | <null></null> |   |
|     | 2        | 1           | 277         | BLANK             | TU-003A419314     | <nuil></nuil> | <null></null> |   |
|     | 3        | 1           | 278         | TRIP BLANKA419315 | TRIP BLANKA419315 | <null></null> | <null></null> |   |
|     | 4        | 1           | 279         | TU-001A419312     | TU-001A419312     | <null></null> | <null></null> |   |
|     | 5        | 1           | 280         | TU-002A419313     | TU-002A419313     | <null></null> | <null></null> |   |
|     | 6        | 1           | 281         | TU-003A419314     | TU-003A419314     | <nul></nul>   | <null></null> |   |
|     | 7        | 1           | 282         | B30_031502        | <null></null>     | <null></null> | <null></null> |   |
|     | 8        | 1           | 283         | B-30_19970315     | B-30_19970315     | <null></null> | <nul></nul>   |   |
|     | 9        | 1           | 284         | B-30_19970613     | B-30_19970613     | <null></null> | <null></null> |   |
|     | 10       | 1           | 285         | B-30_19970911     | B-30_19970911     | <null></null> | <null></null> |   |
|     | 11       | 1           | 286         | B-30_19971210     | B-30_19971210     | <null></null> | <null></null> |   |
|     | 12       | 1           | 287         | B-30_19980310     | B-30_19980310     | <null></null> | <null></null> |   |
|     | 13       | 1           | 288         | B-30_19980608     | B-30_19980608     | <null></null> | <null></null> |   |
|     | 14       | 1           | 289         | B-30-14_19970103  | B-30-14_19970103  | <null></null> | <null></null> |   |
|     | 15       | 1           | 290         | B-30-2_19970103   | B-30-2_19970103   | <null></null> | <null></null> |   |
|     | 16       | 1           | 291         | B-30-32_19970103  | B-30-32_19970103  | <null></null> | <null></null> |   |
|     | 17       | 1           | 292         | B31_031502        | <null></null>     | <null></null> | <null></null> |   |
|     | 18       | 1           | 293         | B-31_19970315     | B-31_19970315     | <null></null> | <null></null> |   |
|     | 19       | 1           | 294         | B-31_19970613     | B-31_19970613     | <nul></nul>   | <null></null> | Ŧ |
| 1   |          |             |             |                   |                   |               | . F           |   |
| Γ.  |          | 1 x x 🗐     | - 1 /20 mm  | at 261 Calasta    |                   |               |               |   |
| L., | • •      | 1 7 PI      | -   (38 out | or sur selected)  |                   |               |               |   |

Figure 21 – DT\_SAMPLE attributes table

EarthSoft – EQuIS for ArcGIS Training Exercises

Page 24

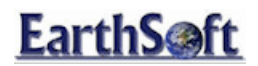

#### Adding New Locations and Modifying Location Groups

New locations and location groups are added to database from within the map by using the EQuIS for ArcGIS interface. This exercise outlines the process for creating new locations and digitizing coordinates from within the EQUIS for ArcGIS Interface as well as editing and creating new Location Groups.

N

#### Adding and Editing New Locations

- . . . . .
- 1. Select the Feature Selection tool.
- 2. Select several locations symbolized as Monitoring Wells by drawing a box around them with the **Feature Selection** tool.
- 3. Select EQuIS > Utilities > Add/Edit Locations.

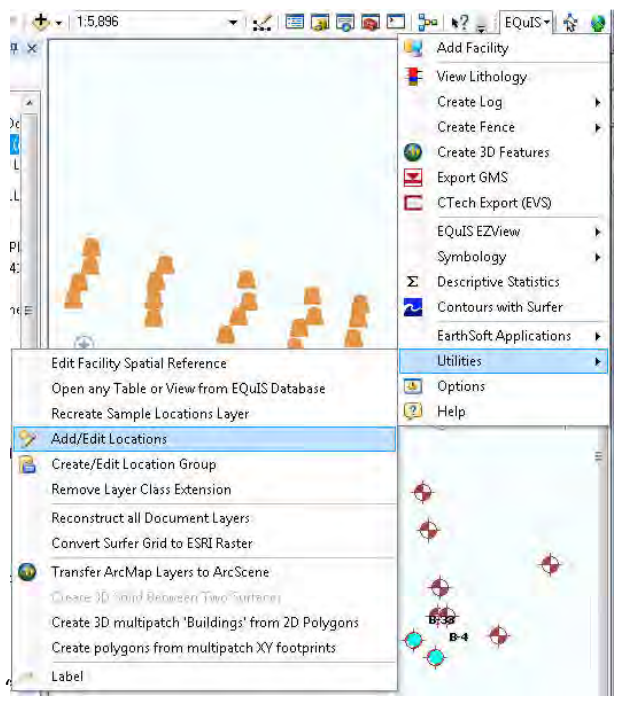

Figure 22 – Add/Edit Locations Menu

EarthSoft – EQuIS for ArcGIS Training Exercises

Page 25

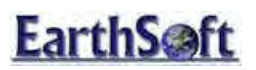

4. Expand Locations by Location Type, and expand the MONITORING WELL location type node. Review the data for the selected locations. Add and/or edit data as desired.

| Location                                            |                      |                  |                 |                   |            |    | 8         |
|-----------------------------------------------------|----------------------|------------------|-----------------|-------------------|------------|----|-----------|
| 🛛 🖬 🗣 🗈 🗙 🛛 🏹 🖡 🔳                                   |                      |                  |                 |                   |            |    |           |
| Locations by Location Type     MONITORING WELL (24) | Location Information | 1:               |                 |                   |            |    | ^         |
| B-33<br>B-4                                         | Code:                |                  |                 | Parent Code:      |            |    |           |
| SOIL BORING (20)     SURE WATER SAMPLING            | Name:                | B-33             |                 | Bore Id:          |            |    |           |
| No Location Type                                    | Description:         | Monitoring Well  |                 | Start Date:       | 01/02/1996 | •  | =         |
| ter Locations by Location Group                     | Purpose:             | Quarterly CERCLA |                 | End Date:         | 01/02/1996 | •  |           |
|                                                     | Type:                | MONITORING WELL  | -               | Log Date:         |            | -  |           |
|                                                     | Remark:              |                  |                 |                   |            |    |           |
|                                                     |                      |                  |                 |                   |            |    |           |
|                                                     | Location Identifier: |                  |                 |                   |            |    |           |
|                                                     | Major Basin:         | RICHLAND         | -               | State:            | ТХ         |    | -         |
|                                                     | County:              | Cromwell         |                 | Subfacility Code: | SITE 1     |    | -         |
|                                                     | District:            | 8                |                 | Within Facility:  | Y          |    | -         |
|                                                     |                      |                  |                 |                   |            |    | -         |
|                                                     | •                    |                  |                 |                   |            |    | •         |
|                                                     | coord type code      | identifier       | ×_coord         | y_coord           | elev       | 4  | elev_unit |
|                                                     |                      | 1                | -/8./91844      | 39.585622         | 679.31     | rt |           |
|                                                     |                      | PRIMARY          | -/8.830420935/9 | 39.560803161268   | 679.31     | rt |           |
|                                                     | STATE PLANE          | 1                | 215/346.9/6     | 38/111.234        |            | _  |           |
|                                                     |                      | PRIMARY          | 686388.98       | 4381051.52        | 204.81036  | m  |           |
|                                                     | <b>∢</b> [           |                  |                 |                   |            |    | •         |
| 1                                                   |                      |                  |                 |                   |            |    |           |
| · · · · · · · · · · · · · · · · · · ·               | Add dt_coordinate    |                  |                 |                   |            |    |           |

5. Single-click on MONITORING WELL to highlight the location type and then select **Add Location** at top left in the Location Window.

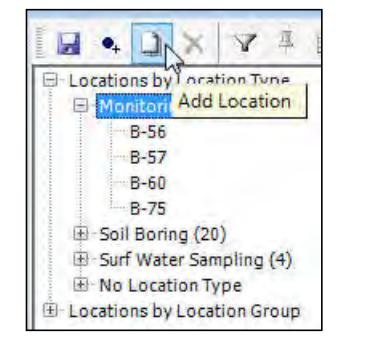

Figure 10 – Add New Location

EarthSoft – EQuIS for ArcGIS Training Exercises

Page 26

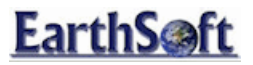

- 6. Enter the MW-100 as the sys\_loc\_code and any additional information for the location.
- 7. Select the **Digitize Tool**.
- 8. Click the point on the map where the location should be added.

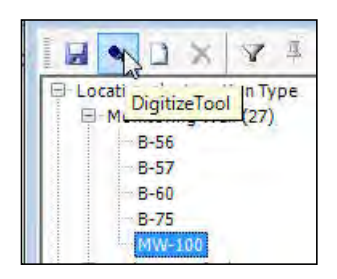

Figure 11 – The Digitize Coordinates Button

- 9. Save your work.
- 10. Close the Add/Edit Location window.
- 11. Close ArcMap.
- 12. Re-open ArcMap.
- 13. Add the Springfield facility.
- 14. Select the **Overwrite Locations** option located in the upper-left of the *Add Facility* window's toolbar (and leave **Open Tables** unchecked) to ensure your new location will be added.

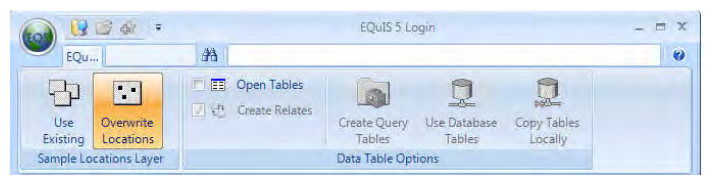

Figure 12 – Selecting the Overwrite Locations option

EarthSoft – EQuIS for ArcGIS Training Exercises

Page 27

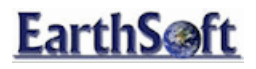

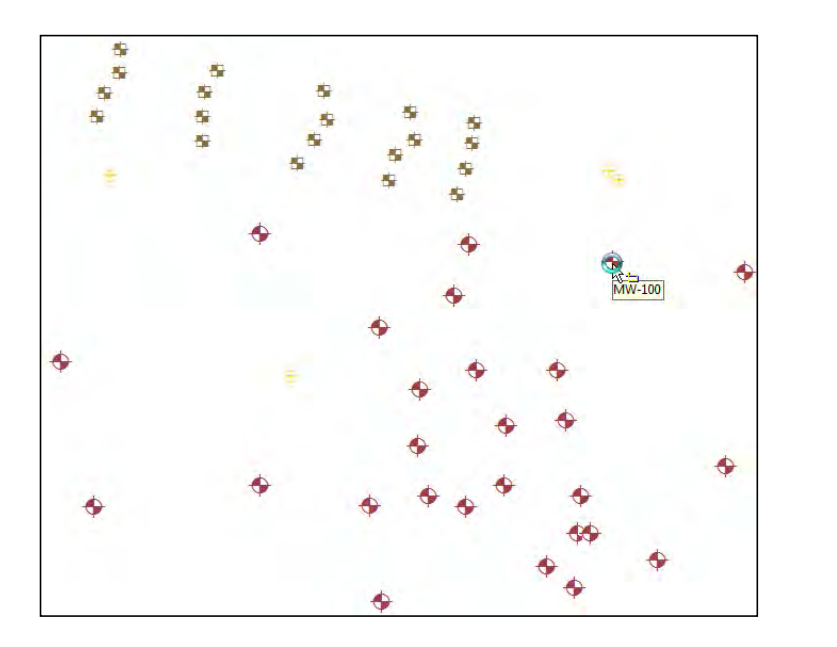

## Creating and Modifying Location Groups

- 1. Click the Feature Selection Tool.
- 2. Select one or more locations.
- 3. Select the EQuIS Menu > Utilities > Create/Edit Location Groups. A new group is populated with the selected locations and a default group\_code.
- 4. Name the group 'Hot Locations <your initials>'.
- 5. From the available parameters list, select; B-38, B-42, and B-48.
- 6. Right Click and select Add to Group.

EarthSoft – EQuIS for ArcGIS Training Exercises

Page 28

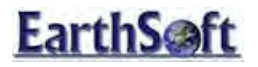

| 🕀 Analyte 🖌                                                                        |   | Group Details                                              |                                               |                |              |       |          |
|------------------------------------------------------------------------------------|---|------------------------------------------------------------|-----------------------------------------------|----------------|--------------|-------|----------|
| PERC DAUGHTERS<br>FIELDMEASUREMEN<br>NASTY VOCS<br>PAHS<br>PCBS<br>PRIORITY METALS | E | group_code<br>group_date<br>group_owner<br>oroup_desc<br>4 | Hot Locations SPI<br>01/11/2010<br>Location 5 |                |              |       | ]        |
| - SOT ANALYTES                                                                     |   | Group Members                                              |                                               |                |              |       |          |
| TOTAL BTEX                                                                         |   | repo                                                       | t_order                                       | memb           | ber_code     | statu | is_flag  |
| VOCS                                                                               | - | ¥ 1.                                                       |                                               | B-38           |              | A.    |          |
| WG ANALYTES                                                                        |   | 2                                                          |                                               | 8-42           |              | A     |          |
| WSANALYTES                                                                         |   | 3                                                          |                                               | B-48           |              | A     |          |
| Mot Locations SPF<br>MONITWELLS<br>SOIL SAMP                                       | 1 | Available Memb                                             | ers .                                         |                |              |       |          |
| -WG SAMP sys loc code member type loc name loc type loc desc                       |   |                                                            |                                               | data_provid    |              |       |          |
| WS SAMP                                                                            |   | 29-MW115                                                   | sys_loc_code                                  | 1              | MONITORING W | E     | TUTORLAB |
| Material                                                                           |   | 29-MW145                                                   | sys loc code                                  | 29 MW145       | MONITORING W | E     | TUTORLAB |
| 110,000                                                                            | 1 |                                                            |                                               | and the second |              |       |          |

Figure 13 – New Group Added

7. Save the new location group and close the Groups window.

Existing locations and location groups may be edited with these tools. Existing locations may be edited by going directly to the Utilities > Add/Edit Locations screen and paging through the locations or selecting the specific location and going to the Utilities > Add/Edit Locations screen. Location groups may be created and edited by going directly to the Create/Edit location groups

EarthSoft – EQuIS for ArcGIS Training Exercises

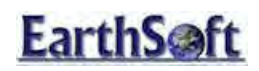

EQuIS for ArcGIS Training Exercises View Lithology

### EQuIS View Lithology Tool

Within the EQuIS for ArcGIS interface, the **View Lithology** tool is available, which displays the lithologic profile of a location based upon data in DT\_LITHOLOGY in the EQUIS database. This exercise will discuss using the View Lithology tool within the EQUIS for ArcGIS interface.

#### View Lithology

- 1. Add the Springfield Metal Plating facility.
- 2. From the ESRI Tools toolbar, choose the **Select Features** button.
- 3. Next, select one of the soil borings from the map by drawing a box around the boring (e.g. SB-4 in the upper middle quadrant).

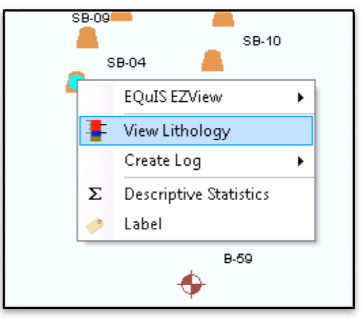

Figure 14 – Selecting a Soil Boring Location

- 4. Once the location has been selected, right-click the blue dot to view the **Single Point Functions** menu and select **View Lithology**.
- 5. A new window opens, displaying the Lithology for this location.

EarthSoft – EQuIS for ArcGIS Training Exercises

Page 30

## **EarthSoft**

### EQuIS for ArcGIS Training Exercises View Lithology

| thology                         | N R                                           |
|---------------------------------|-----------------------------------------------|
| File* View* Help* . 🚯 🔯 🏟 😰 🚄 🚸 | • <b>•</b> .                                  |
|                                 | Data                                          |
| 00.04                           | Materials                                     |
| 58-04                           | Material : AASHTO                             |
| 0                               | Material Type                                 |
| SAND<br>EVALE SAND 38           | member_code                                   |
| SILT 66                         | ▶ A-1-a                                       |
| CLAY                            | A-1-b +                                       |
| LIMESTONE                       |                                               |
| AQUIFER 1                       | Geologic unit type: geo_unit_code_1 💌         |
|                                 | Location 1D : S8-04                           |
|                                 | Depth: 0.0000                                 |
| 23                              | Conference ACUITED 1                          |
|                                 | George and Tweaters t                         |
| 27.3                            | Desc 1: some calcareous mineralization and bl |
| upper -                         | Desc 2: Subsection 3-3                        |
|                                 | Location Data                                 |
| 2                               | fadlity_id sys_loc_code bearing ;             |
|                                 | 1 58-04                                       |
|                                 | 1 \$8-04                                      |
| 443                             | 1 58-04                                       |
|                                 | 1 \$8-04                                      |
|                                 | 1 S8-04                                       |
|                                 | 1 58-04                                       |
| 60                              | J+= •                                         |
|                                 |                                               |
| sert I                          | Data Cristian Indel Honoom Adamsed            |

Figure 15 – View Lithology Window

The **Lithology** window shows the lithology data for the selected location. If multiple locations are selected, they are all placed in the dropdown list on the form. If no locations are selected, all locations will be added to the Location ID dropdown list.

6. Close the Lithology window.

茶

EarthSoft – EQuIS for ArcGIS Training Exercises

Page 31

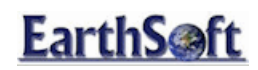

#### EZView LayerBuilder

EQuIS EZView allows users to run the reports that are available in Professional and/or Enterprise and build layers using their output. In this exercise, you will learn how to create different types of layers in ArcMap using the EQUIS EZView tool.

#### Create a Layer for a Single Location

The EQuIS EZView reporting utilities is accessible from the single point function menu, giving the user the ability to run a report on any selected location.

- 1. Select the B-48 Monitoring Well location using the Feature Select Tool  $\mathbb{N}^{2}$  .
- 2. Right-click, and hover over the EQuIS EZView utility.

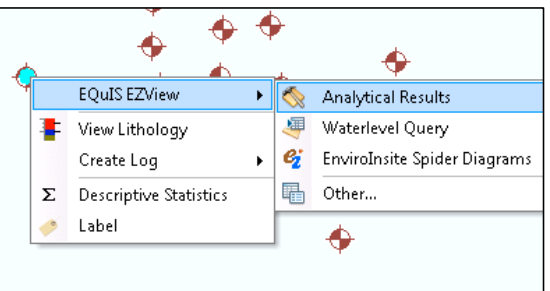

Figure 16 – Selecting the Analytical Results report option

- 3. Select to run the Analytical Results report.
- 4. Select the following parameters:

LocationB-48 (should already be selected)MatrixWGAnalyteIndividual – Cis-1,2-Dichloroethene

EarthSoft – EQuIS for ArcGIS Training Exercises

Page 32

### EQuIS for ArcGIS Training Exercises EZView LayerBuilder

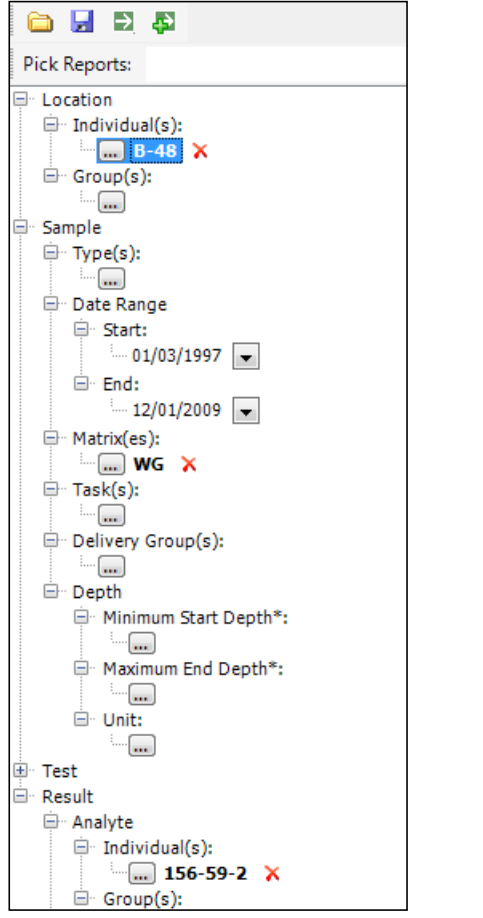

Figure 17 – Analytical Results Report for single location

- 5. Select Go to run the report. Approximately 6 records are returned in a tabular format.
- 6. Select **Open in ArcGIS** from the report toolbar.

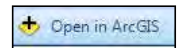

7. From the EQuIS for ArcGIS wizard that opens, review the options that are available:

| EarthSoft – EQuIS for | ArcGIS Training | Exercises |
|-----------------------|-----------------|-----------|
|-----------------------|-----------------|-----------|

Page 33

## EQuIS for ArcGIS Training Exercises EZView LayerBuilder

| Name and     | Laver/Table Name     | The name that will be displayed in the Table of                 |
|--------------|----------------------|-----------------------------------------------------------------|
| Farment      | Luyer, rubie nume    | Contents for the built lover                                    |
| Format       |                      | Contents for the built layer.                                   |
|              | ArcGIS Output        | The Laver can be a Database Connection meaning it               |
|              | Format               | will undate as the data is undated in the database or           |
|              | ronnat               | will update as the data is updated in the database, of          |
|              |                      | can be saved to the <i>Geodatabase</i> , meaning it will be a   |
|              |                      | static layer. The report can also be exported as a <i>Table</i> |
|              |                      | instead of a visual layer and has the same connection           |
|              |                      | options.                                                        |
|              |                      |                                                                 |
| Map Fields   | X Coord, Y Coord, Z  | The fields used from the selected EZView report that            |
|              | Coor, Value, and     | will be mapped in the layer or table.                           |
|              | Unit                 |                                                                 |
|              |                      |                                                                 |
| Symbology    | Symbol Dropdown      | The layer can be symbolized as <none>, Single Symbol,</none>    |
| Renderer     |                      | Graduated Colors, Graduated Symbols, Water Levels or            |
|              |                      | as Pie Charts.                                                  |
|              |                      |                                                                 |
|              | Symbolize using LOG  | The mapped symbols can be sized using a LOG of the              |
|              | option               | Value instead of the actual value.                              |
|              |                      |                                                                 |
|              | Symbolize NDs        | The Non-Detects (if included in the report) can be              |
|              |                      | symbolized, and will be displayed as a separate sub-            |
|              |                      | layer.                                                          |
|              |                      |                                                                 |
|              | Create 3D            | Pie Charts can be symbolized as 3D "beach balls" or             |
|              | Multipatch Spheres   | multipatch spheres, if ArcScene is also installed and           |
|              |                      | licensed.                                                       |
|              |                      |                                                                 |
| Create Group | Create sub-layer for | Choose a field from the report for which to create              |
| Layer        | each unique:         | unique sub-layers.                                              |
|              |                      |                                                                 |
|              | Interval Ranges      | For each layer, use the same interval range for all sub-        |
|              |                      | layers, or use a different interval range for each sub-         |
|              |                      | layer.                                                          |
|              |                      |                                                                 |

8. Confirm the default options as seen in the figure below, and then select **Next**.

EarthSoft – EQuIS for ArcGIS Training Exercises

Page 34

### EQuIS for ArcGIS Training Exercises EZView LayerBuilder

| Sel             | ect the desired op | tion(s) for the new la | ver or standalone table          |
|-----------------|--------------------|------------------------|----------------------------------|
| _               |                    | [                      | 8                                |
| Name and I      | Format             |                        |                                  |
| Lay             | er/Table Name:     | Analytical_Results     | _B_49                            |
| ArcGIS          | Output Format:     | Database Connect       | ion (Layer) 👻                    |
| Map Fields      | :                  |                        | Symbology Renderer               |
| X Coord:        | x_coord            | *                      | Graduated Colors 🔹               |
| Y Coord:        | y_coord            | *                      | ✓ Symbolize using LOG option     |
| Z Coord:        | z_coord_avg *      |                        | V Symbolize NDs                  |
| Value:          | report_result_v    | alue 👻 👻               |                                  |
| Unit:           | report_result_u    | nit 👻                  | Create 3D Multipatch Spheres     |
| V Create        | Group Layer        |                        |                                  |
| Create          | sub-layer for eac  | h unique:              | Interval Ranges                  |
| chemical_name 🔹 |                    | Ŧ                      | Use same for all sub-layers      |
|                 |                    |                        | Use different for each sub-layer |

A layer (or table) is created, symbolizing the data as determined in the previous screen. This may take a few moments, depending on the speed of the processor.

EarthSoft – EQuIS for ArcGIS Training Exercises

Page 35

## **EarthSoft**

### EQuIS for ArcGIS Training Exercises EZView LayerBuilder

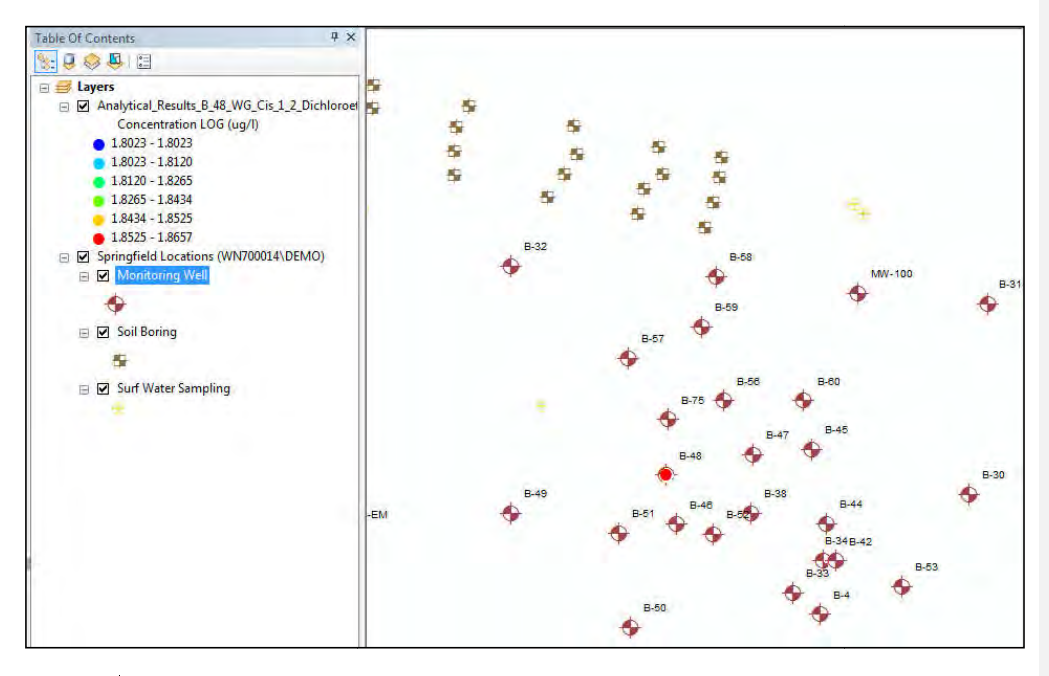

If there are multiple results for one location over the reported date range, the most recent date is displayed on the top, meaning the most recent result is the visible result of the layer.

#### Create an Animated Time-Based Layer:

淤

- 1. From the EarthSoft toolbar, select EQuIS EZView> Analytical Results.
- 2. Make the following selections in the *analytical\_results* window:

| Location | MONITWELLS                           |
|----------|--------------------------------------|
| Matrix   | WG                                   |
| Analyte  | Individual – Trichloroethylene (TCE) |

3. Select Go. Greater than 100 records will be returned.

EarthSoft – EQuIS for ArcGIS Training Exercises

Page 36

### EQuIS for ArcGIS Training Exercises EZView LayerBuilder

|             |               |              | Rows:    | 426 retrieved, 426 v | visible, 0 selected |
|-------------|---------------|--------------|----------|----------------------|---------------------|
| facility_id | facility_code | sys_loc_code | loc_name | loc_group            | loc_report_ord      |
| 1           | Springfield   | B-30         | B-30     | MonitWells           | 1                   |
| 1           | Springfield   | B-30         | B-30     | MonitWells           | 1                   |
| 1           | Springfield   | B-30         | B-30     | MonitWells           | 1                   |
| 1           | Springfield   | B-30         | B-30     | MonitWells           | 1                   |
| 1           | Springfield   | B-30         | B-30     | MonitWells           | 1                   |
| 1           | Springfield   | B-30         | B-30     | MonitWells           | 1                   |
| 1           | Springfield   | B-31         | B-31     | MonitWells           | 2                   |
| 1           | Springfield   | B-31         | B-31     | MonitWells           | 2                   |
| 1           | Springfield   | B-31         | B-31     | MonitWells           | 2                   |
| 1           | Springfield   | B-31         | B-31     | MonitWells           | 2                   |
| 1           | Springfield   | B-31         | B-31     | MonitWells           | 2                   |
| 1           | Springfield   | B-31         | B-31     | MonitWells           | 2                   |
| 1           | Springfield   | B-33         | B-33     | MonitWells           | 4                   |
|             | 6 . 6         | P. 22        | 5.35     | 14 CH 11             |                     |

#### 4. Select Open in ArcGIS.

- 5. Give your query the Layer/Table Name of **TCE Layer** in the EQuIS for ArcGIS Wizard and change your ArcGIS Output Format to Geodatabase (Layer)
- 6. Select **Next** to view the map.

EarthSoft – EQuIS for ArcGIS Training Exercises

Page 37

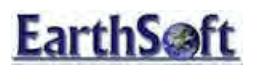

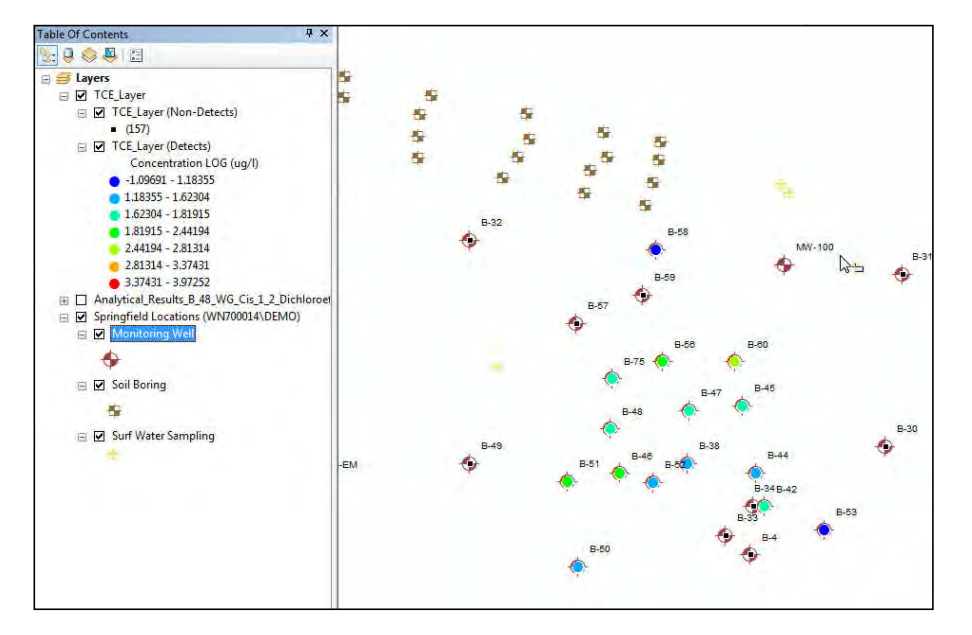

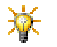

The following steps are for ArcMap 10 or later.

- 7. For each sub-layer (i.e.: Monitwells, Soil Boring, Surf Water Sampling) double-click on each and select the **Time** tab in the **Layer Properties Window**.
- 8. For each sub-layer, uncheck Enable Time on this Layer and select OK.
- 9. Select to **Open the Time Slider Window** from the toolbar.

| Time Slider             |                      |                      | 23   |
|-------------------------|----------------------|----------------------|------|
|                         | 1/1/0001 12:00:00 AM |                      |      |
| e ò                     |                      |                      |      |
| << 1/1/0001 12:00:00 AM | N                    | 3/1/2039 12:00:00 AM | [>>] |

- 10. Select Time Slider Options 🗐.
- 11. On the **Time Display** tab, change the Time step interval to 2.0 months.
- 12. Change the **Time Window** to 2.0 months.

EarthSoft – EQuIS for ArcGIS Training Exercises

Page 38

#### EQuIS for ArcGIS Training Exercises EZView LayerBuilder

| ime Display Time Extent | Playback Other                                                    | 63                       |                                        |
|-------------------------|-------------------------------------------------------------------|--------------------------|----------------------------------------|
| Time zone:              | <none></none>                                                     |                          | ······································ |
|                         | Adjust                                                            | for daylight saving char | nges                                   |
| Time step interval:     | 2.0                                                               | Montins 🔻                | Restore Default                        |
| Time window:            | 2.0                                                               | Months                   |                                        |
| Display date format:    | <default:< td=""><td>•</td><td>. i<del>v</del> 1</td></default:<> | •                        | . i <del>v</del> 1                     |
| Display time format:    | <none></none>                                                     |                          | •                                      |

- 13. On the **Time Extent** tab, restrict the full time extent to the TCE\_Layer (Detects). Note that the start and end times automatically update.
- 14. Change the End Time date to 06/15/1998.
- 15. On the **Playback** tab, change the duration to be all the way to *slower*.
- 16. Select OK to close the **Time Slider Options**.
- 17. Select **Play b** to animate the results and view how the results change over time.

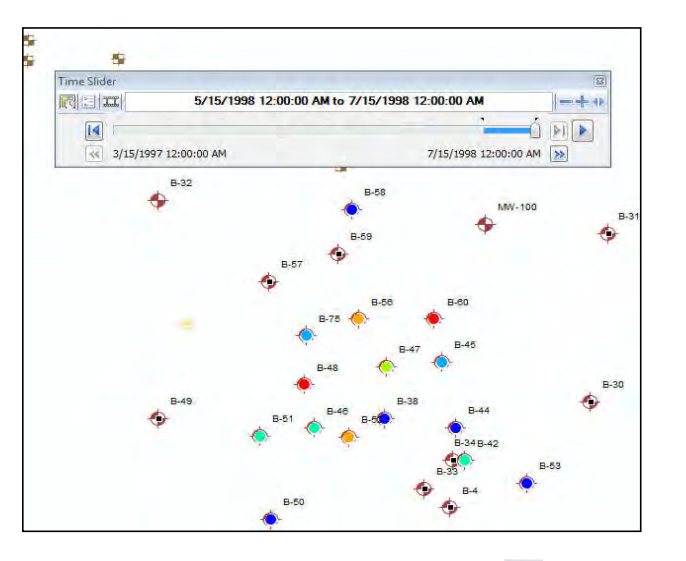

- 18. To save the animation as an .avi movie file, select the filmstrip **III** from the **Time Slider** window, give the file a name, and select **Export**.
- 19. Close the Time Slider window.

EarthSoft – EQuIS for ArcGIS Training Exercises

Page 39

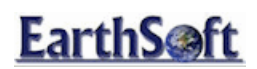

#### Create Chemical Sub-Layers for Multiple Analytes:

- 1. From the EarthSoft toolbar, select EQuIS EZView> Analytical Results.
- 2. Make the following selections in the *analytical\_results* window:

| Location   | MONITWELLS            |
|------------|-----------------------|
| Matrix     | WG                    |
| Analyte    | Group:_PERC_Daughters |
| Start Date | 01/01/1997            |
| End Date   | 12/31/1997            |

3. Select Go. More than 100 records will be returned.

|             |               |                                          | Rows:    | 426 retrieved, 426 v | visible, 0 selected |
|-------------|---------------|------------------------------------------|----------|----------------------|---------------------|
| facility_id | facility_code | sys_loc_code                             | loc_name | loc_group            | loc_report_ord      |
| 1           | Springfield   | B-30                                     | B-30     | MonitWells           | 1                   |
| 1           | Springfield   | B-30                                     | B-30     | MonitWells           | 1                   |
| 1           | Springfield   | B-30                                     | B-30     | MonitWells           | 1                   |
| 1           | Springfield   | B-30                                     | B-30     | MonitWells           | 1                   |
| 1           | Springfield   | B-30                                     | B-30     | MonitWells           | 1                   |
| 1           | Springfield   | B-30                                     | B-30     | MonitWells           | 1                   |
| 1           | Springfield   | B-31                                     | B-31     | MonitWells           | 2                   |
| 1           | Springfield   | B-31                                     | B-31     | MonitWells           | 2                   |
| 1           | Springfield   | B-31                                     | B-31     | MonitWells           | 2                   |
| 1           | Springfield   | B-31                                     | B-31     | MonitWells           | 2                   |
| 1           | Springfield   | B-31                                     | B-31     | MonitWells           | 2                   |
| 1           | Springfield   | B-31                                     | B-31     | MonitWells           | 2                   |
| 1           | Springfield   | B-33                                     | B-33     | MonitWells           | 4                   |
| -           | 0 2 2 8 1     | C. C. C. C. C. C. C. C. C. C. C. C. C. C | 2212.8   | 1022 352190          |                     |

- 4. Select Open in ArcGIS.
- 5. Uncheck Symbolize NDs and Symbolize using LOG option in the ArcGIS Export Format wizard.
- 6. Check Create Group Layer and leave other settings as defaults.
- 7. Select Next.
- 8. Sub-layers for all three chemicals will be created. If necessary, double-click on each and select the **Time** tab in the **Layer Properties Window**.
- 9. For each sub-layer, uncheck Enable Time on this Layer and select OK.

EarthSoft – EQuIS for ArcGIS Training Exercises

Page 40

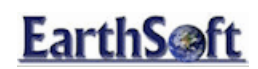

#### Create Pie Charts with Multiple Analytes:

- 1. From the EQuIS Toolbar, select EQuIS EZView> Analytical Concentration Query.
- 2. Make the following selections in the *analytical\_results* window:

| Location      | MONITWELLS |
|---------------|------------|
| Matrix        | WG         |
| Task          | WG97Q2     |
| Analyte Group | VOC        |

3. Enter VOCs WG97Q2 in the Pick Reports field and click the adjacent Save icon 🚽

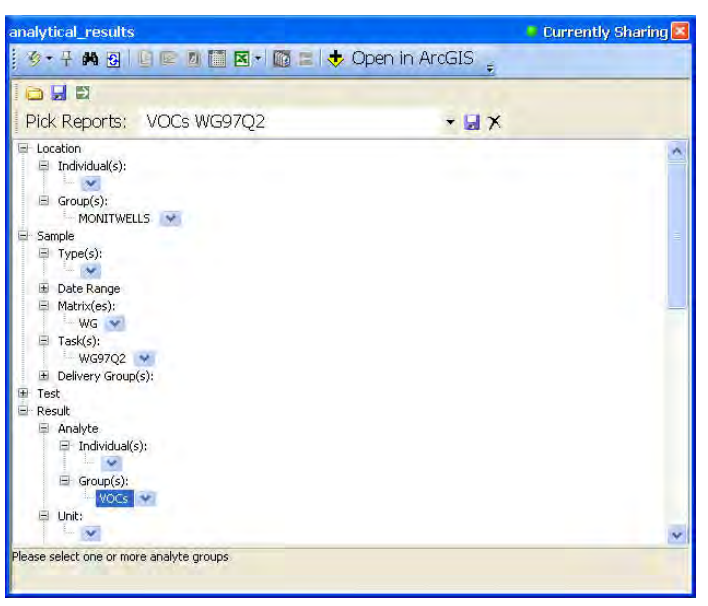

Figure 18 – analytical\_results Window with Pick Report Selected

- 4. Select Go. 🖻
- 5. Click the **Crosstab** button from the tool bar.

EarthSoft – EQuIS for ArcGIS Training Exercises

Page 41

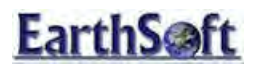

| 6 |              | . 🖇 👎 🛤 🕾          | 🗷 💈 🥯 🖻           | Crosstab    | 🛨 Open in Arco | iis 🖕    |             |                   |         |
|---|--------------|--------------------|-------------------|-------------|----------------|----------|-------------|-------------------|---------|
|   |              |                    | _                 |             |                |          | chemical_na | me 1,3-Dich       | lorober |
|   | sys_loc_code | y_coord            | x_coord           | z_coord_avg | zfrom          | zto      | units       | report_result_val | ue repo |
|   | 8-30         | 4381154.6100000000 | 686573.6215000000 | 166.8474    | 171.8474       | 161.8474 | ug/l        | 73.24             | 73.2    |
| Ì | 8-31         | 4381354.6100000000 | 686593.6200000000 | 166.3938    | 170,3938       | 162.3938 | ug/l        | 73.83             | 73.8    |
| I | B-33         | 4381051.5200000000 | 686388.9800000000 | 169.0104    | 177.5104       | 160.5104 | ug/l        | 71.21             | 71.2    |
| Ī | 8-34         | 4381085,1200000000 | 686421.6800000000 | 167.2343    | 174.2343       | 160.2343 | ug/l        | 76.83             | 76.8    |
|   | B-38         | 4381134.8200000000 | 686345.2800000000 | 168.463     | 173.463        | 163.463  | ug/l        | 17.46             | 17.4    |
| T | 8-4          | 4381028.7100000000 | 686417.5700000000 | 173.8622    | 179.3622       | 168.3622 | ug/l        | 54.41             | 54.4    |
| I | 8-42         | 4381084.9200000000 | 686434.2800000000 | 164.1672    | 169.1672       | 159.1672 | ug/l        | 65.59             | 65.5    |
| T | B-44         | 4381123.4700000000 | 686424.1800000000 | 167.774     | 172.774        | 162.774  | ug/l        | 79.7              | 79.7    |
| Ì | 8-45         | 4381201.7900000000 | 686409.0100000000 | 166.698     | 171.698        | 161.698  | ug/l        | 89                | 89      |
| T | B-46         | 4381123.3100000000 | 686266.9500000000 | 168.8867    | 175.3867       | 162.3867 | ug/l        | 54.86             | 54.8    |
| 1 | 8-47         | 4381196.630000000  | 686347.7700000000 | 170.5363    | 178.0363       | 163.0363 | ug/l        | 53.31             | 53.3    |
| T | B-48         | 4381174.9300000000 | 686256.0300000000 | 168.7154    | 172.6154       | 164.8154 | ug/l        | 26.83             | 26.8    |
| Ī | B-49         | 4381134.6900000000 | 686093.8000000000 | 166.3378    | 174.3378       | 158.3378 | ug/l        | 53.6              | 53.6    |
| T | 8-50         | 4381014.7700000000 | 686219.1500000000 | 170.6914    | 175.6914       | 165.6914 | ug/l        | 58.7              | 58.7    |
| 1 | 8-51         | 4381114.1800000000 | 686206.320000000  | 168.6397    | 175.6397       | 161.6397 | ug/l        | 5.34              | 5.34    |
| T | 8-52         | 4381112,6500000000 | 686305.2800000000 | 167.4587    | 175.4587       | 159.4587 | ug/l        | 83.16             | 83.1    |
| I | B-53         | 4381057.6100000000 | 686503.620000000  | 168.8398    | 173.8398       | 163.8398 | ug/l        | 46.32             | 46.3    |
| İ | 8-56         | 4381253.010000000  | 686316.3100000000 | 166.0077    | 171.0077       | 161.0077 | ug/l        | 76.58             | 76.5    |
| Ì | 8-57         | 4381297.9600000000 | 686216.630000000  | 168.7285    | 173.7285       | 163.7285 | ug/l        | 91.04             | 91.0    |
| t | B-58         | 4381383.6800000000 | 686309.2500000000 | 165.8872    | 171.8872       | 159.8872 | ug/l        | 68.61             | 68.6    |
| Ì | B-59         | 4381330.720000000  | 686294.0500000000 | 167.8871    | 171.8871       | 163.8871 | ug/l        | 21.85             | 21.8    |
| İ | B-60         | 4381252,9200000000 | 686400.7500000000 | 166.4907    | 172.4907       | 160.4907 | ug/l        | 76.55             | 76.5    |
| t | 8-75         | 4381233.2900000000 | 686258.5800000000 | 167.5729    | 173.5729       | 161.5729 | ug/l        | 41.81             | 41.8    |

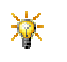

**NOTE:** The Y\_COORD and X\_COORD values must be included as Row Headers for your data to be mapped properly. The Column Headers, additional Row Headers and Tabbed Data may be any fields you would like to display in your labels. Select the back button to view and edit the crosstab configuration and select Go to re-run the crosstab after any changes have been made.

- 6. Review your cross-tabbed data and then select the **Open in ArcGIS** button.
- 7. In the ArcGIS Export Format Wizard, give your query a Layer/Table Name of VOC Layer.
- Ensure that the X Coord and Y\_Coord values are populated with X\_COORD and Y\_COORD respectively. The other defaults may be used. Note that **Pie Charts** are the default symbology option.

EarthSoft – EQuIS for ArcGIS Training Exercises

### EQuIS for ArcGIS Training Exercises EZView LayerBuilder

| ame and F         | Format            |                 |                                                                                      |   |
|-------------------|-------------------|-----------------|--------------------------------------------------------------------------------------|---|
| Layer/Table Name: |                   | VOCs            |                                                                                      |   |
| ArcGIS            | Output Format:    | Geodatabase(Lay | er) -                                                                                | • |
| ap Fields         |                   |                 | Symbology Renderer                                                                   |   |
| X Coord:          | x_coord           |                 | Pie Charts                                                                           |   |
| Y Coord:          | y_coord           |                 | ✓ Symbolize using LOG option                                                         |   |
| Z Coord:          | z_coord_avg       | Ŧ               |                                                                                      |   |
| Value:            | 1,3-dichloroben   | zener/report    |                                                                                      |   |
| Unit:             | report_result_u   | nit. 🔹          | Create 3D Multipatch Spheres                                                         |   |
| Create            | Group Layer       |                 |                                                                                      |   |
| Create            | sub-layer for eac | h unique:<br>   | Interval Ranges<br>Ouse same for all sub-layers<br>Ouse different for each sub-layer |   |

Figure 19 – ArcGIS Export Format Window

### 9. Select Next.

Pie charts are plotted on each location with a key identifying what each color in the pie charts represents in your list of layers.

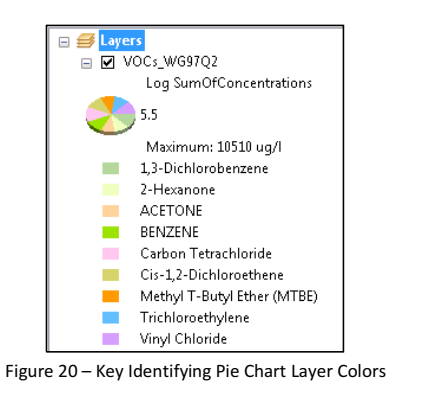

10. Click **Select Features** from the main ArcMap toolbar and select one pie charts.

11. Right-click in the selected area and click **Label** to label these features on the map.

EarthSoft – EQuIS for ArcGIS Training Exercises

Page 43

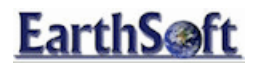

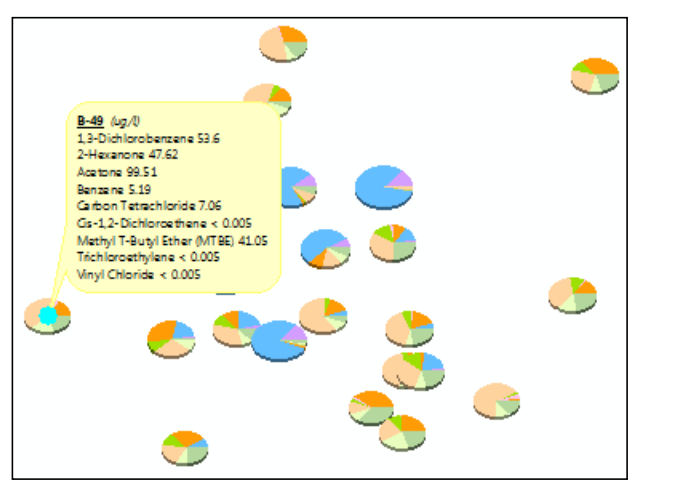

Figure 21 – Layers and Pie Charts

12. Right-click on the layer name in the Table of Contents and select Convert Labels To Annotation.

| Store Annotation                                         | 1              | Reference Scale    |  |
|----------------------------------------------------------|----------------|--------------------|--|
| In a database I In the map                               |                | 1:4,623            |  |
| Create Annotation For                                    |                |                    |  |
| <ul> <li>Al features</li> <li>C Features in c</li> </ul> | current extent | C Salected history |  |
| Feature Layer                                            |                | Annotation Group   |  |
| 1001                                                     | VOCLayer Anno  |                    |  |
| voc Løyer                                                | VOCLayer A     | 110                |  |
| ou tayer                                                 | VOCLayer A     | 110                |  |

Figure 22 – Convert Labels to Annotations Window

- 13. Select the In the map radio button under Store Annotation and click Convert.
- 14. Select the **Element Selector** .
- 15. Click on the labels on the map and drag them to a new location to better view the pie charts.

| EarthSoft – EQuIS for ArcGIS Training Exercise | S |
|------------------------------------------------|---|
|------------------------------------------------|---|

Page 44

## **EarthSoft**

### EQuIS for ArcGIS Training Exercises EZView LayerBuilder

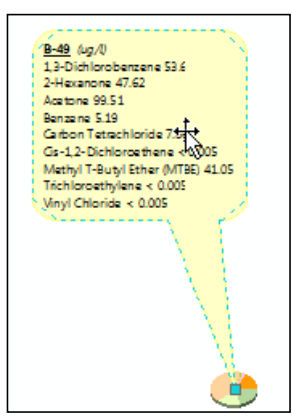

Figure 23 – Labels and Pie Charts Spread Out to Read More Easily

#### Create an Action Level Exceedance Layer:

- 1. From the EQuIS Toolbar, select EQuIS EZView> Other.
- 2. The Open window appears, allowing you to use any report available in your EQuIS database.

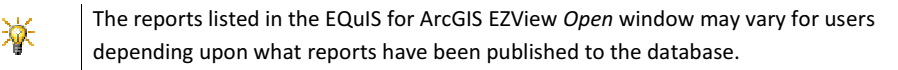

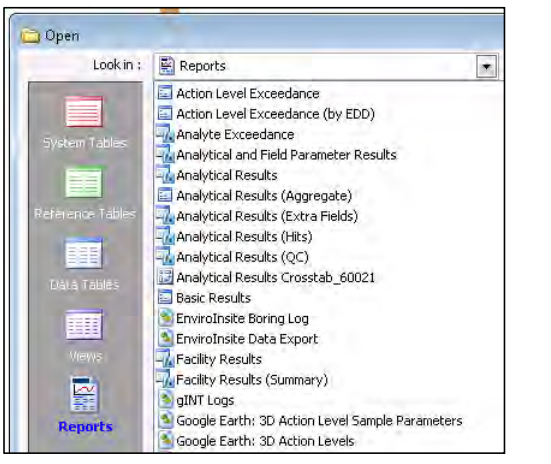

Figure 24 – List of Available Reports in EQuIS Database

3. Select the Action Level Exceedances report. Click Open.

EarthSoft – EQuIS for ArcGIS Training Exercises

Page 45

#### EQuIS for ArcGIS Training Exercises EZView LayerBuilder

- 4. From the *Pick Report* drop-down, select **VOCs WG97Q2** from the previous section.
- 5. Select the B-30 VINYL CHLORIDE Action Level.
- 6. Click Go. 🖻
- 7. Review your data and select **Open in ArcGIS**.
- 8. Give your layer a descriptive name and select **Next**.
- 9. Right-click on your plotted layer and select "Label Features". The results will be labeled for all plotted exceedances.

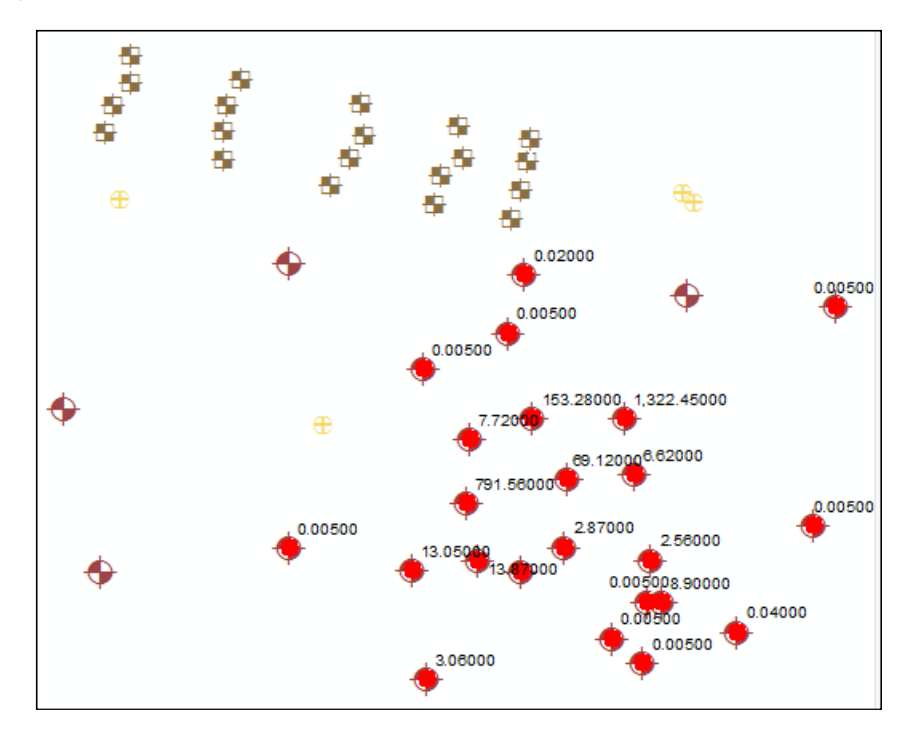

#### EarthSoft – EQuIS for ArcGIS Training Exercises

Page 46

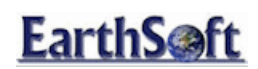

#### Creating a Groundwater Elevation Query Layer:

- 1. From the EQuIS Toolbar, select EQuIS EZView> Water Level Query.
- 2. Make the following selection in the Water\_Level criteria window and leave the other selections as default:

| Location            | MONITWELLS |
|---------------------|------------|
| Date Range<br>Start | 02/17/1996 |
| Data Range<br>End   | 02/18/1996 |

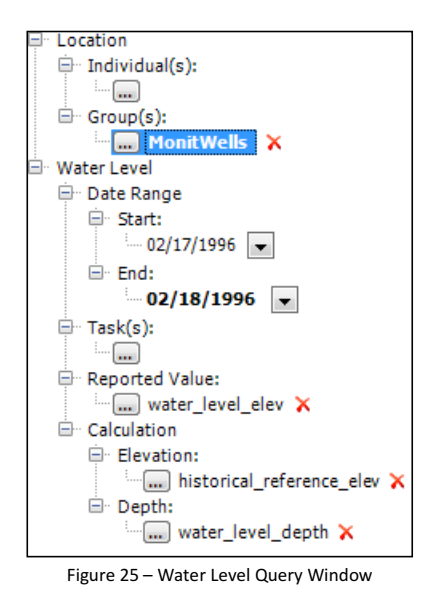

- 3. Click Go. 🖻
- 4. Review your data and select Open in ArcGIS.

EarthSoft – EQuIS for ArcGIS Training Exercises

Page 47

### EQuIS for ArcGIS Training Exercises EZView LayerBuilder

| in and s    | Sormat            |                  |                               |
|-------------|-------------------|------------------|-------------------------------|
| Lay         | er/Table Name:    | Water_Levels_MO  | NITWELLS_                     |
| ArcGIS      | Output Format:    | Database Connect | on (Layer) 🔫                  |
| Map Fields  |                   |                  | Symbology Renderer            |
| X Coord:    | x_coord           | *                | Water Levels 👻                |
| Y Coord:    | y_coord           | *                | Symbolize using LOG option    |
| Z Coord:    | exact_elev        | +                |                               |
| Water Elev: | exact_elev        | *                |                               |
| Unit:       | depth_unit        | *                | Create 3D Multipatch Spheres  |
| Create      | Group Layer       |                  |                               |
| Create      | sub-layer for eac | h unique:        | Interval Ranges               |
|             |                   | 7                | COUse same for all sub-lavers |

Figure 26 – Naming Your Layer/Table Name for Exporting

- 5. Name your Layer/Table Water Level\_MONITWELLS.
- 6. Note the default symbology is **Water Levels.**
- 7. Click Next.
- 8. Turn off your Sample Locations Layer to display only the water levels.

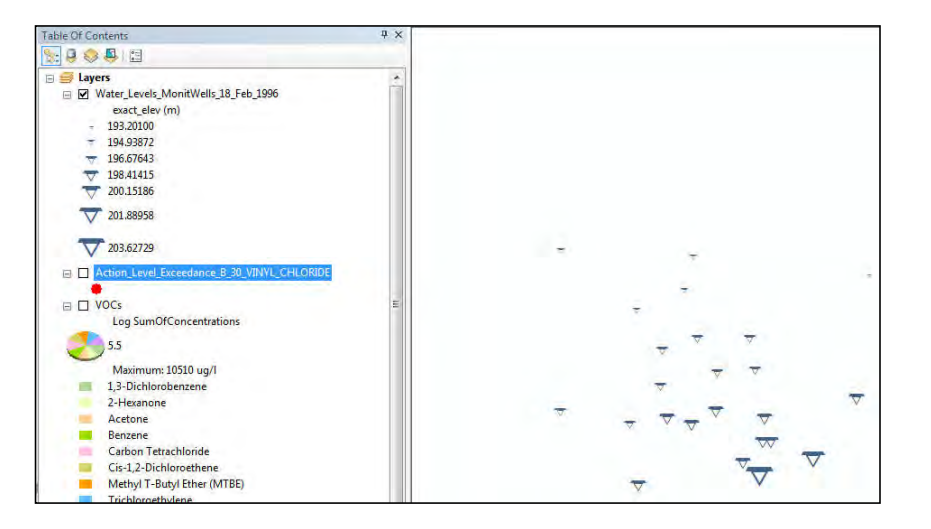

EarthSoft – EQuIS for ArcGIS Training Exercises

Page 48

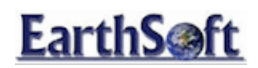

EQUIS for ArcGIS Training Exercises 3<sup>rd</sup> Party Interfaces and EQUIS for ArcGIS

#### 3<sup>rd</sup> Party Interfaces: Surfer, EnviroInsite, LogPlot, gINT, RockWorks and GMS

The EQuIS for ArcGIS Interface allows users to visualize data for single or multiple locations using third party applications such as Surfer, gINT, and GMS. In these exercises, learn to send contours to Surfer, create Spider Diagrams with EnviroInsite, create logs using LogPlot and gINT, use the Digitize Line Tool to create fence diagrams with Rockworks, as well as export data to GMS and EVS.

#### Golden Software's Surfer and ArcGIS:

If Golden Software's Surfer is installed on the same machine where EQuIS Professional and ArcMap are installed, contours can be sent out to Surfer and then automatically added as an ArcGIS layer using the Contour with Surfer interface in the EQuIS dropdown.

- 1. From the EQuIS Toolbar, select **Contour with Surfer**.
- 2. Set the Layer and Field to contour in the Contours with Surfer Wizard.

| EQuIS fo<br>Grid | or ArcGIS<br>and contour data us | ing Golden Softwar | e's Surfer applica | tion          | r        |
|------------------|----------------------------------|--------------------|--------------------|---------------|----------|
| Value to Grid    | d and Contour                    |                    |                    |               |          |
| Layer:           | 🚸 Water_Levels_N                 | IONITWELLS_        | •                  | Grid selected | features |
| Field:           | exact_elev                       |                    | -                  | Gridlog-trans | sform    |
| Method:          | NearestNeighbor                  |                    | •                  |               |          |
| Grid Line Ge     | ometry                           |                    |                    |               |          |
|                  | Minimum                          | Maximum            | Cell Size          | Cell Count    |          |
| X-Directio       | n 685908.99                      | 686610.32          | 7.01               | 100           | R.       |
| Y-Directio       | n 4381000.53                     | 4381598.7          | 7.01               | 85            | ſ        |
|                  | 📃 Use blanking                   | file אד            | Set to Visi        | ble Extents   |          |

Figure 27 – Setting the Layer, Field and Method for Contours with Surfer

- 3. Select the Water\_Levels\_Monitwells layer created in the previous section and set the *Field* to **exact\_elev**.
- 4. Set Method to Nearest Neighbor.
- 5. Click Next.
- 6. Right-click in the *Color Ramp* column.

EarthSoft – EQuIS for ArcGIS Training Exercises

Page 49

### EQUIS for ArcGIS Training Exercises 3<sup>rd</sup> Party Interfaces and EQUIS for ArcGIS

| Contours with Surfer  |                             |                             |                              |                                                                                 |
|-----------------------|-----------------------------|-----------------------------|------------------------------|---------------------------------------------------------------------------------|
| Grid and contour      | data using G                | olden Software              | 's Surfer app                |                                                                                 |
| Contour Levels        | Minimum<br>Default          | Maximum<br>Default          | Interval<br>Default          | Contour Geometry<br>Polyline contours                                           |
| 🕥 Irregular Intervals | [Surfer Leve<br>Smoothing L | el File]<br>.evel: High     |                              | <ul> <li>Polygon contours</li> <li>Do not import<br/>contour vectors</li> </ul> |
| Miscellaneous Options |                             |                             |                              |                                                                                 |
| Classified rend       | erer                        | Include<br>Import<br>Import | DXF contour<br>Vector Map    | axis labels<br>is and labels                                                    |
| Allow Surfer mod      | fications                   | Shaft Le                    | ength, Min/M<br>Frequency, X | lax 0.1 0.6<br>/Y = 4                                                           |
|                       |                             | <                           | Back                         | Next > Cancel                                                                   |

Figure 28 – Contours with Surfer Color Ramp Column

#### 7. Select Edit Symbols.

8. From the *Type* drop-down, select **Gradient Fill Symbols**.

| mbol Property Editor | 9                                          | X  |
|----------------------|--------------------------------------------|----|
| Preview              | Properties:                                |    |
|                      | Type: Gradient Fill Symbol   Units: Points | •  |
|                      | Gradient Fill                              | _  |
|                      | Intervals: 5 🏯 Style: Linear 🗸             |    |
|                      | Percentage: 75 Color Ramp                  |    |
| 100 III              | Angle: 90 🚔 Style:                         |    |
| Layers               |                                            |    |
|                      | Outine                                     |    |
|                      |                                            |    |
|                      |                                            |    |
| + × + 1              |                                            |    |
|                      |                                            |    |
|                      |                                            | -1 |
|                      | UK Cano                                    | ei |

Figure 29 – Color Ramp Properties Window

- 9. From the *Color Ramp Style* drop-down, select a **color gradient** of your choice.
- 10. Click **OK** through the Symbol screens.
- 11. Review the grid spacing and smoothing level and then click Next to create a Surfer plot.

EarthSoft – EQuIS for ArcGIS Training Exercises

Page 50

EQuIS for ArcGIS Training Exercises 3<sup>rd</sup> Party Interfaces and EQuIS for ArcGIS

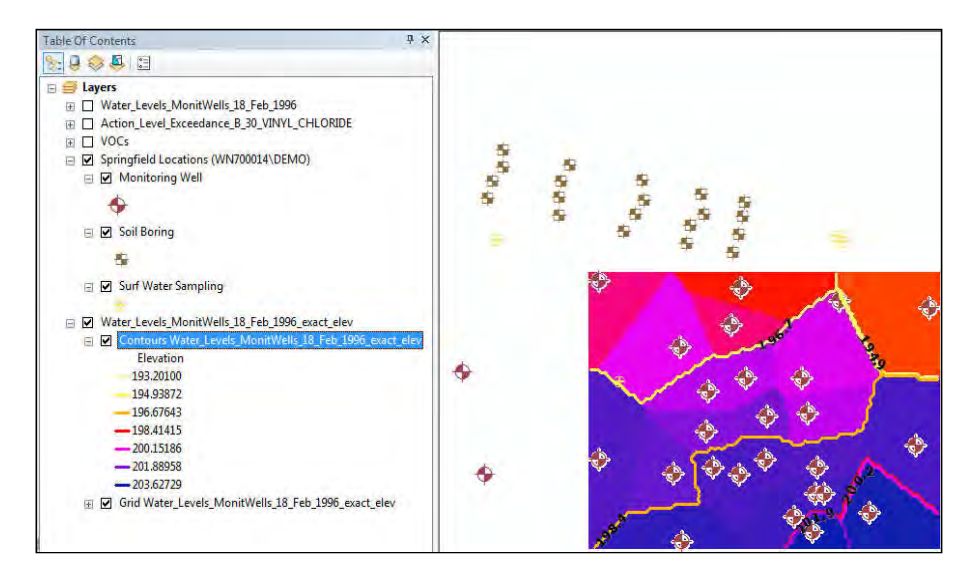

Depending on the choices made in the selection process, a wide variety of output is available.

#### Spider Diagrams with EnviroInsite

If EnviroInsite is installed, location-specific crosstabs can be mapped by making a few parameter selections and sending the data out to EnviroInsite and automatically bringing the data back into ArcGIS. These location-specific crosstabs are also known as "**Spider Diagrams**" or "Chem Data Boxes".

- 1. From the EQuIS Toolbar, select EQuIS EZView> EnviroInsite Spider Diagrams.
- 2. Make the following selections:

| Spider Diagrams | Types                             | Analyte Groups    |
|-----------------|-----------------------------------|-------------------|
|                 | Crosstab Results                  | (Check)           |
| Cartography     | Create map/geodatabase            | (Check)           |
|                 | annotation                        |                   |
| Location        | Individual                        | B-47, B-48, B-49  |
| Fields          | Screen Field- Use dt_well_segment | (Check)           |
|                 | to define screen interval         |                   |
| Sample          | End                               | 12/31/1998        |
| Analyte         | Group                             | _PERC Daughters   |
| Action Level(s) |                                   | CLEANWATER INDUST |

EarthSoft – EQuIS for ArcGIS Training Exercises

Page 51

# **EarthSoft**

#### EQUIS for ArcGIS Training Exercises 3<sup>rd</sup> Party Interfaces and EQUIS for ArcGIS

3. Click **Go .** EnviroInsite will automatically open and create the Spider Diagrams, and then close and export the Spider Diagrams to ArcGIS, where they will be displayed on the map.

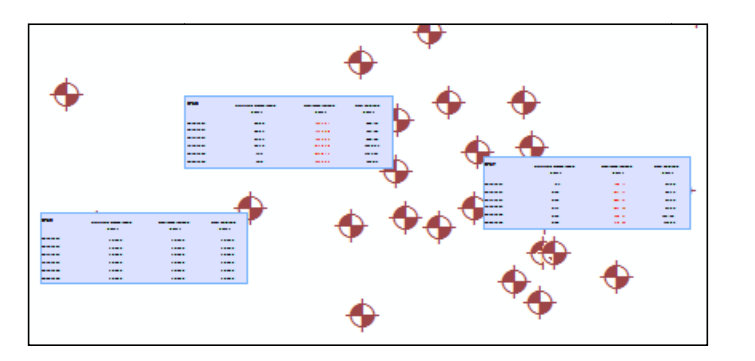

4. If the diagrams are small, zoom in to view the actual results. Also, use the Element selector tool to select the diagrams and place them in different locations on the map (this only works if the Create map/geodatabase annotation was checked).

| B-47       | Cis-1,2-Dich loroethene<br>(ug/L) | Trich loroe thy lene<br>(ug/L) | Vinyl Chloride<br>(ug/L) |
|------------|-----------------------------------|--------------------------------|--------------------------|
| 03/15/1997 | 5.7                               | 504.55                         | 61.34                    |
| 06/13/1997 | 5.83                              | 475.65                         | 69.12                    |
| 09/11/1997 | 5.95                              | 447.05                         | 81.35                    |
| 12/10/1997 | 6.17                              | 406.27                         | 91.95                    |
| 03/10/1998 | 6.39                              | 384.25                         | 102.55                   |
| 06/08/1998 | 6.54                              | 359.08                         | 113.92                   |

\*

**NOTE:** The format of the Spider Diagrams (background, font, color, etc.) can be changed by going to EQuIS> Options> Map> EarthSoft Styles.

#### LogPlot Boring Logs

If RockWare's LogPlot is installed, create boring logs on the fly from ArcGIS.

EarthSoft – EQuIS for ArcGIS Training Exercises

Page 52

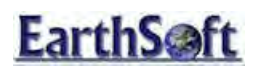

淋

EQUIS for ArcGIS Training Exercises 3<sup>rd</sup> Party Interfaces and EQUIS for ArcGIS

Select EQuIS > Options and the Show advanced options when launching 3<sup>rd</sup>-party application interfaces on the Interfaces tab to access the export options available from EQUIS Professional. Please turn this feature on for this exercise.

- 1. Select a borehole using the Feature Select Tool.
- 2. Right-click on the borehole and select Create Log > LogPlot.

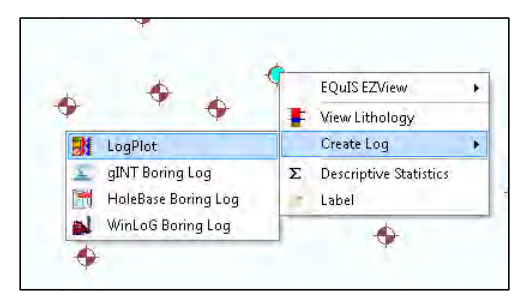

Figure 30 – Selecting LogPlot Menu Option

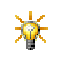

The output that is generated is determined by the data present in the database and the design file currently selected in LogPlot. Multiple templates may be created, but LogPlot requires that one remain as the default template.

EarthSoft – EQuIS for ArcGIS Training Exercises

Page 53

### EQuIS for ArcGIS Training Exercises 3<sup>rd</sup> Party Interfaces and EQuIS for ArcGIS

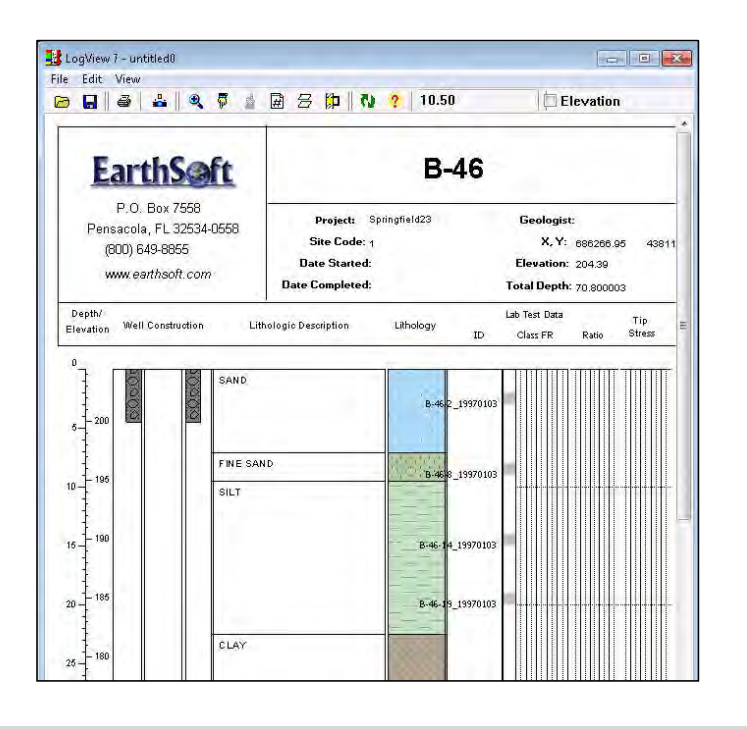

#### gINT Boring Log

You will need a gINT a library (\*.glb) and a gINT template (\*.gdt), examples of which can be found in the ...\EarthSoft\EQuIS\Tutor\gINT\ directory.

- 1. In ArcMap, select a borehole using the Feature Select Tool .
- 2. Right-click the borehole and select Create Log > gINT Boring Log.
- 3. From gINT, select File>System Properties browse to the path ...\EarthSoft\EQuIS\Tutor\gINT

and select to open the gint us.gdt as the template.

 The EQuIS for gINT window opens. Select Browse undert the gINT Library (.glb) tab and then select to load the *gint us.glb* files (stored by default at C:\Program Files\EarthSoft\EQuIS\Tutor\gINT\).

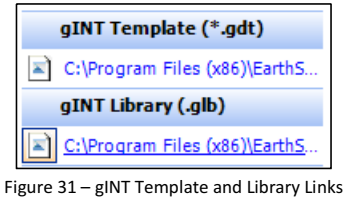

EarthSoft – EQuIS for ArcGIS Training Exercises

Page 54

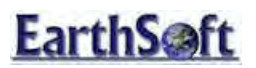

### EQUIS for ArcGIS Training Exercises 3<sup>rd</sup> Party Interfaces and EQUIS for ArcGIS

5. Select the desired log output such as **CPT** from the Generate Output list.

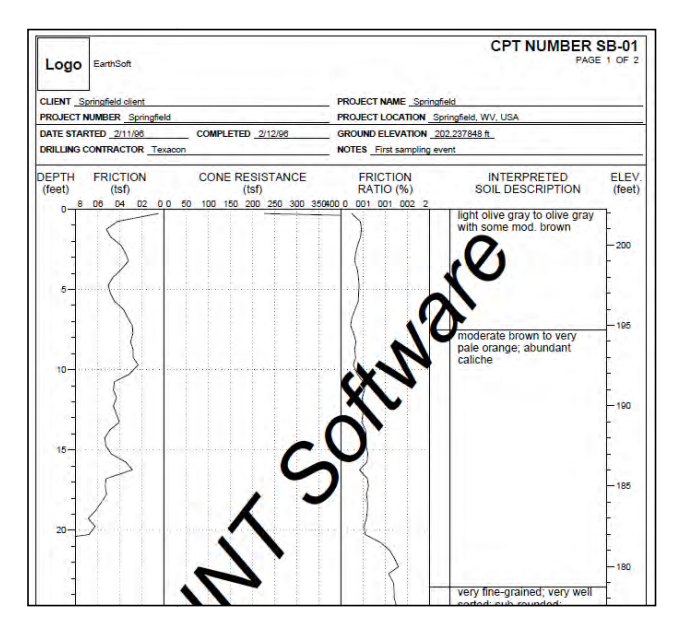

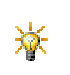

Please note, Elevation and Depth data must be stored in the database in order to complete the following 3<sup>rd</sup> party exercises.

#### Selecting multiple locations with the Digitize Line Tool

The **Digitize Line Tool** allows users to digitize a sectional line and use it to interpolate data when creating geological profiles, cross-sections and 3D fence diagrams.

- Click Digitize section line from the EQuIS toolbar.
   The cursor becomes a crosshair on the map for drawing the line of your cross-section or profile.
- 2. Click at the point on the map where you want the line to begin.
- 3. Click to map where you want any 'turns' in the line to occur.
- When all segments are complete, double-click to end your section line. The EQuIS Geological Profiles toolbar opens.

EarthSoft – EQuIS for ArcGIS Training Exercises

Page 55

# **EarthSoft**

EQUIS for ArcGIS Training Exercises 3<sup>rd</sup> Party Interfaces and EQUIS for ArcGIS

举

The **Add** additional line segments option is available in the EQuIS Geologic Profiles toolbar after you have finished your initial line.

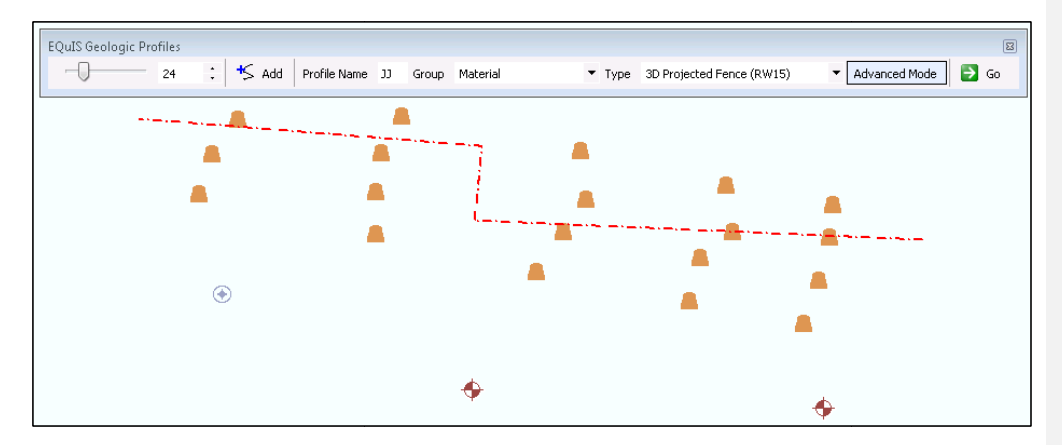

Figure 32 – Suggested Digitized Line

#### Rockworks - 3D Fence Diagrams

If RockWorks is installed, create a 3D fence or 3D geologic projected fence.

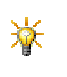

Multiple versions of RockWorks are supported with the EQuIS for ArcGIS Interface. Please check with EarthSoft Support if the version of RockWorks installed on the machine is not working with the interface.

Notice the slider bar on the left end of the EQuIS Geologic Profiles toolbar. This bar allows you to modify the number of locations that will be included in RockWorks interpolation. Change the slider value and note that the locations to be included in the *Fence Diagram* are outlined on the map.

- 1. From the **Type** pull-down menu on this toolbar, select the **3D Projected Fence (RW 15)** or **3D Fence** option.
- 2. Click Go. Rockworks opens and automatically processes the request.

EarthSoft – EQuIS for ArcGIS Training Exercises

Page 56

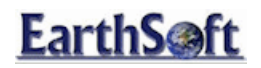

## EQuIS for ArcGIS Training Exercises 3<sup>rd</sup> Party Interfaces and EQuIS for ArcGIS

| EQuIS Geologic Pro | ofiles |         |              |     |        |               |     |      |                           |      |               |   | 8  |
|--------------------|--------|---------|--------------|-----|--------|---------------|-----|------|---------------------------|------|---------------|---|----|
| -0                 | 21     | : 🄸 Add | Profile Name | 33  | Group  | Material      | •   | Туре | 3D Projected Fence (RW15) | • [A | Advanced Mode | € | Go |
|                    |        |         |              | Fig | ure 33 | – 3D Fence Ty | /pe | Opti | on                        |      |               |   |    |

EarthSoft – EQuIS for ArcGIS Training Exercises

Page 57

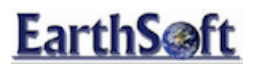

EQUIS for ArcGIS Training Exercises 3<sup>rd</sup> Party Interfaces and EQUIS for ArcGIS

The Rockworks application is launched.

3. A new 3D Fence Layer is added to ArcMap and is displayed in the EQuIS 3D Preview Window.

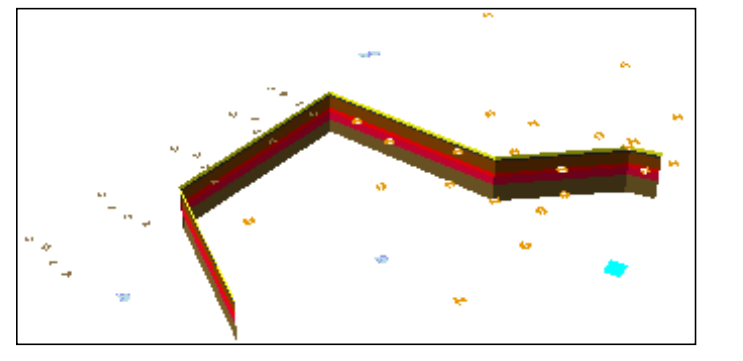

#### **GMS Lithology Export**

- 1. If the 3D Preview window is still open, close the window.
- 2. In ArcGIS Desktop, select a group of locations with by using **Select Feature**

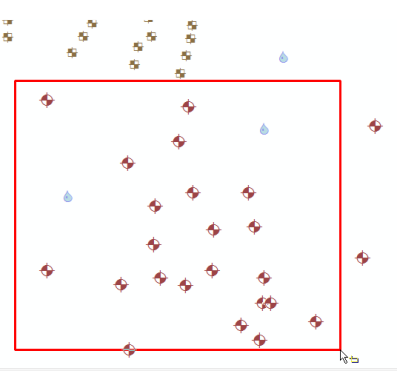

Figure 34 – Selected group of locations

3. From the EQuIS toolbar menu, select Export GMS.

EarthSoft – EQuIS for ArcGIS Training Exercises

Page 58

## **EarthSoft**

### EQUIS for ArcGIS Training Exercises 3<sup>rd</sup> Party Interfaces and EQUIS for ArcGIS

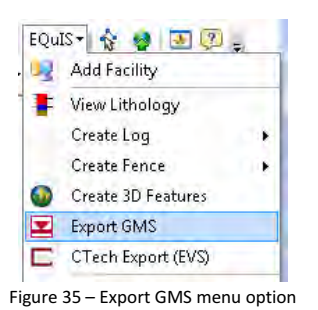

- 4. Select **Export Borehole Data** to export the borehole data.
- 5. Select **Plan View** from the **GMS** toolbar to display the 3D lithology for each location.

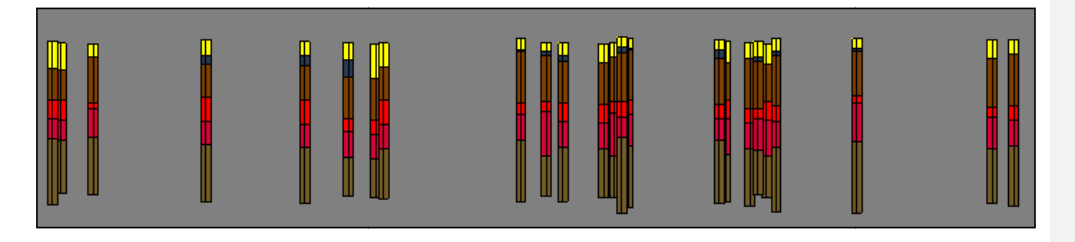

#### CTech's EVS Export

Both geology and chemistry data can be exported for use in CTech's high-end 3D visualization applications (e.g., EVS, EVS-Pro, MVS, and MAS).

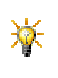

Geology data can be exported in the uninterrupted, pre-geology format (\*.PGF). The \*.PGF format is compatible with the Geologic Indicator Kriging (GIK) found in the Krige3D module in EVS Pro/MVS. The recommended approach is to export as PGF format, and use the interactive tools or GIK to define the geologic layers.

1. In ArcGIS Desktop, select a group of locations with by using the **Select Feature** button

- 2. From the EQuIS toolbar menu, select CTECH Export (EVS).
- 3. The EQuIS for EVS interface opens, with the locations from Step 1 selected:

EarthSoft – EQuIS for ArcGIS Training Exercises

Page 59

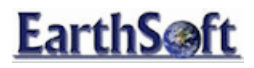

#### EQUIS for ArcGIS Training Exercises 3<sup>rd</sup> Party Interfaces and EQUIS for ArcGIS

| 🔤 EQuIS for EVS   |              |                   |                      |                 |                                        |
|-------------------|--------------|-------------------|----------------------|-----------------|----------------------------------------|
| Locations Geology | y Chemistry  |                   |                      |                 | Export Files                           |
| sys_loc_code 🛛 🗸  | loc_name 🛛 🏹 | data_provider 🛛 🏹 | subfacility_code 🛛 🏹 | loc_desc ^      | Geology                                |
| B-4               | B-4          | TUTORLAB          | SITE 1               | Monitoring Well | Tring of the O                         |
| B-42              | B-42         | TUTORLAB          | SITE 1               | Monitoring Well | L/> Pre-Geology (*,pgr)                |
| B-44              | B-44         | TUTORLAB          | SITE 1               | Monitoring Well | ES Borehole Geology (*.geo) UNAVAILAB  |
| B-45              | B-45         | TUTORLAB          | SITE 1               | Monitoring Well | ES Geology Multi-File (*.gmf) UNAVAILA |
| B-46              | B-46         | TUTORLAB          | SITE 1               | Monitoring Well | Chemistry                              |
| B-47              | B-47         | TUTORLAB          | SITE 1               | Monitoring Well | FC on character (# and)                |
| B-48              | B-48         | TUTORLAB          | SITE 1               | Monitoring Well | Lo an Chemistry (***CSV)               |
| B-49              | B-49         | TUTORLAB          | SITE 1               | Monitoring Well | E,S 3D Groundwater Chemistry (*.gwc)   |
| B-50              | B-50         | TUTORLAB          | SITE 1               | Monitoring Well | ₿\$ Groundwater Chemistry Time (*.gwt) |
| B-51              | B-51         | TUTORLAB          | SITE 1               | Monitoring Well | FS Soil Chemistry Time (*.sct)         |
| B-52              | B-52         | TUTORLAB          | SITE 1               | Monitoring Well |                                        |
| B-53              | B-53         | TUTORLAB          | SITE 1               | Monitoring Well |                                        |
| B-56              | B-56         | TUTORLAB          | SITE 1               | Monitoring Well |                                        |
| B-57              | 8-57         | TUTORLAB          | SITE 1               | Monitoring Well |                                        |
|                   |              |                   |                      | Monitoring Well |                                        |
|                   |              |                   |                      | Monitoring Well | 3                                      |
| B-60              | B-60         | TUTORLAB          | SITE 1               | Monitoring Well |                                        |
| B-75              | B-75         | TUTORLAB          | SITE 1               | Monitoring Well |                                        |
| 5B-01             | SB-01        | TUTORLAB          | SITE 2               | Exploratory Bor |                                        |
| 5B-02             | 5B-02        | TUTORLAB          | SITE 2               | Exploratory Bor |                                        |
| 5B-03             | SB-03        | TUTORLAB          | SITE 2               | Exploratory Bor |                                        |
| 5B-04             | SB-04        | TUTORLAB          | SITE 2               | Exploratory Bor |                                        |
|                   |              |                   |                      | Exploratory Bor |                                        |
| 60.0V             | CD-04        | TUTODIAD          | CITE O               | Carl Internet   |                                        |

Figure 36 – EQuIS 5 for EVS Interface with Selected Locations

4. Navigate to the **Chemistry** tab, and select the *Analyte Group* **PERC\_DAUGHTERS** and then click **Go** on the report.

| ocations Geology | Chemistry                   |    |
|------------------|-----------------------------|----|
|                  |                             |    |
| Method(s):       | ber(s):                     |    |
| Lab Matrix(e     | s):<br>(s):<br>al(s):<br>): | II |

Figure 37 – Chemistry Tab with PERC\_DAUGHTERS Analyte Group Selected

- 5. Next, from the Export Files pane on the left, select **3D Chemistry (.csv)** and save your file to an appropriate location.
- 6. When you are prompted on whether or not you would like to preview this file, select **Yes**.
- 7. When EVS opens, select Version to run: EVS for ArcView and select Launch EVS for ArcView.
- 8. Next close the SLICE\_EASTING and SLICE\_NORTHING windows, and the model will be drawn.

EarthSoft – EQuIS for ArcGIS Training Exercises

Page 60

EQuIS for ArcGIS Training Exercises 3<sup>rd</sup> Party Interfaces and EQuIS for ArcGIS

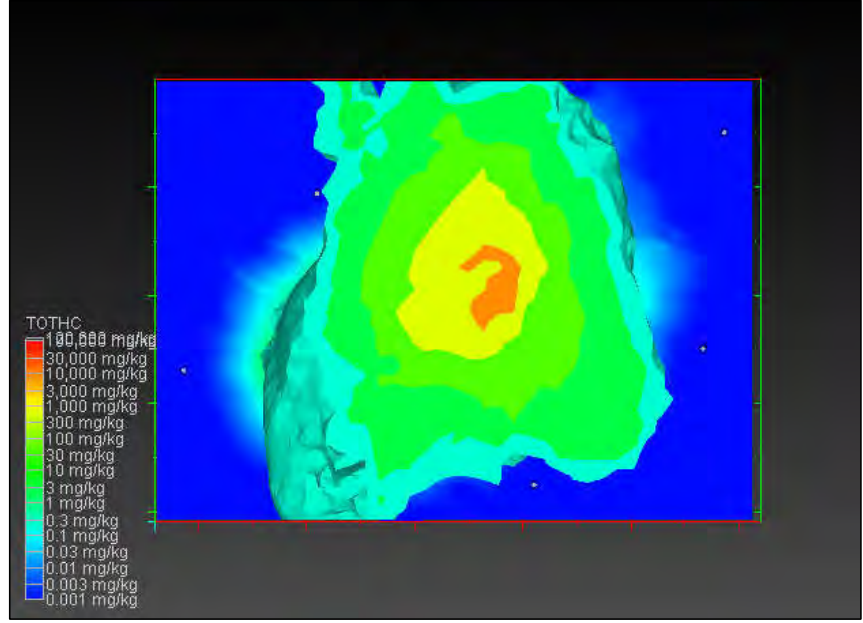

Figure 38 – 3D EVS for ArcView Model

EarthSoft – EQuIS for ArcGIS Training Exercises

Page 61

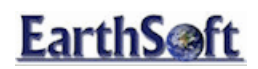

EQuIS for ArcGIS Training Exercises ArcGIS 3D Analyst Integration

#### ArcGIS 3D Analyst Integration

If 3D Analyst is installed and licensed on your system, click on the **ArcScene (3D Analyst)** toolbar item from the EQuIS for ArcGIS menu.

1. From the EQuIS for ArcGIS Menu select Create 3D Features

| Create 3D Features                       |                                              |                 | x                                               |
|------------------------------------------|----------------------------------------------|-----------------|-------------------------------------------------|
| Create 3D Features<br>Select options for | for Springfield23<br>creating 3D wells, lith | ology, and down | hole point profiles                             |
| V Wells                                  |                                              | 🔽 Create 3D     | Lithology                                       |
| 0 Default We                             | ell Depth                                    | 19              | Default Diameter for<br>Lithology/Well Segments |
| Well Segments (screen                    | s, filter packs)<br>xaggeration              |                 | Column Offset Position                          |
| Features                                 | Output Feature Clas                          | s Names         |                                                 |
| Multipatches                             | Wells                                        |                 | Use Selected Locations                          |
| <ul> <li>3D polylines</li> </ul>         | WellSegments                                 |                 | Do not overwrite                                |
| Evtruded Points                          | Lithology                                    |                 | existing layers                                 |
| 0                                        | DownholeProfile                              |                 | features, if found                              |
|                                          | `                                            | < Back          | Next > Cancel                                   |

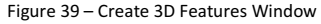

2. In the new window, select Use existing 3D features, if found and click Next.

EarthSoft – EQuIS for ArcGIS Training Exercises

Page 62

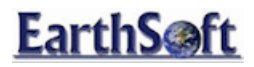

### EQuIS for ArcGIS Training Exercises ArcGIS 3D Analyst Integration

| Select options for creating               | 3D wells, lit | hology, and downhole point | profiles    |
|-------------------------------------------|---------------|----------------------------|-------------|
| Create Downhole Point Profiles            |               |                            |             |
| Scaling for Profile Bounds                |               | Parameter                  | NULL Value  |
| I ke min/may at each horehole             |               | CLASS FR                   | -99         |
| C/ ose minimitax ac each borenoie         |               | PORE PRESSURE              | -99         |
| Use same scale on all profiles            |               | RATIO                      | -99         |
|                                           |               | SLEEVE STRESS              | -99         |
| osc logionnal scaling                     |               | TIP STRESS                 | -99         |
| Planar(XY) Axis                           |               |                            |             |
| O Maximum Length                          | 19            | Quadrants                  | Single-Axis |
| Percentage of deepest     profile's depth |               | 26                         | 8           |
| Axis Origin Offset Distance               | 0             | 215                        | 26.3        |

Figure 40 - "Use existing 3D features, if found" option selected

3. Select **Next** on the next screen as well. The 3D Preview window opens and displays the 3D lithology data as well as the locations.

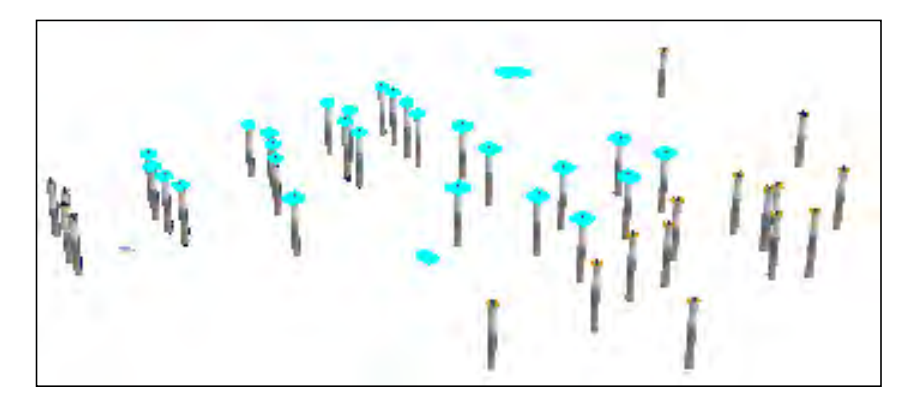

EarthSoft – EQuIS for ArcGIS Training Exercises

Page 63